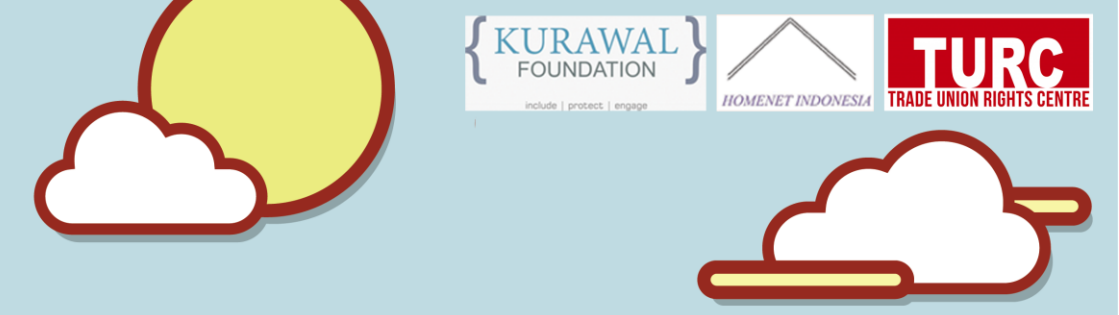

# 

Panduan Mudah Mengembangkan Tata Kelola Koperasi Perempuan Pekerja Rumahan

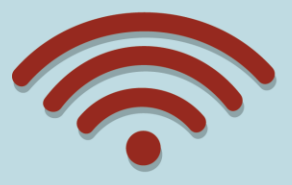

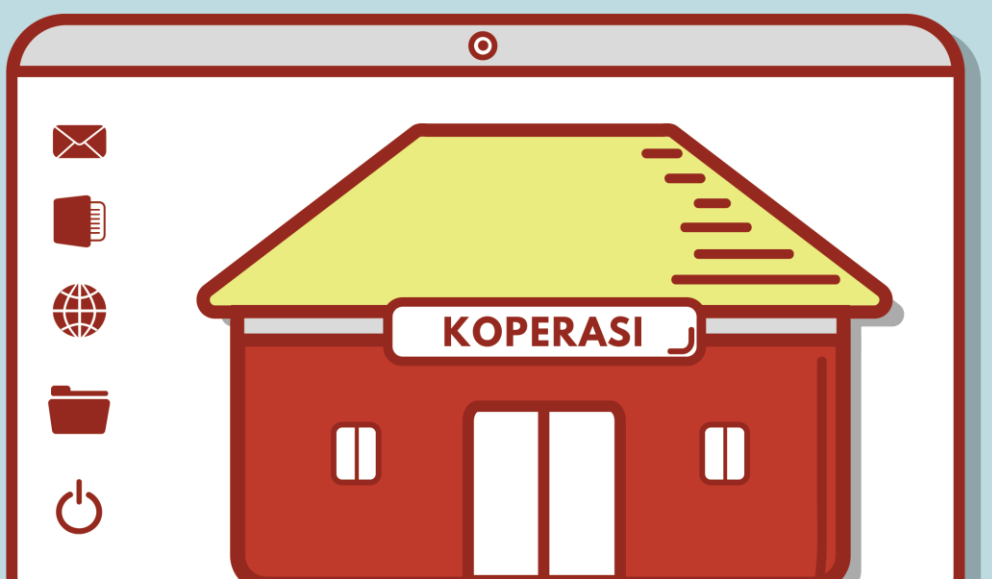

# **KATA PENGANTAR**

Pertama-tama, saya ingin mengucapkan puji dan syukur kepada Tuhan Yang Maha Kuasa atas segala limpahan berkat dan rahmat yang telah diberikan kepada tim penulis dan juga kepada pekerja rumahan sehingga modul ini dapat terselesaikan dengan baik di tengah situasi pandemi COVID-19 yang belum berakhir. Modul Penggunaan Teknologi dalam Tata Kelola Organisasi dan Koperasi diharapkan menjadi pegangan pengurus organisasi dan koperasi pekerja rumahan dalam mengembangkan tata kelolanya agar semakin modern, profesional, meningkatkan kepercayaan, dan mampu menjawab kebutuhan anggota yang semakin dinamis.

Pada koperasi yang berbasis keanggotaan, merawat dan memberikan pelayanan kepada anggota adalah hal penting. Tanpa anggota, koperasi akan kehilangan kekuatannya. Karena itu, pengurus koperasi harus menambah anggota dan meningkatkan layanan organisasi agar loyalitas dan kepercayaan anggota terhadap koperasi akan terus meningkat. Semakin tinggi tingkat kepercayaan anggota terhadap pengurus dan koperasi, maka akan meningkatkan peluang organisasi untuk semakin bertumbuh dan berkontribusi terhadap peningkatan kesejahteraan anggotanya.

Melalui modul ini, kami ingin menyampaikan kepada seluruh pengurus organisasi dan koperasi pekerja rumahan di seluruh pelosok negeri bahwa tata kelola organisasi memiliki nilai dan makna yang sangat penting untuk meningkatkan profesionalitas sekaligus nilai tawar organisasi dan koperasi dalam melakukan kerja-kerja advokasi memperjuangkan hak dan kepentingan ekonomi anggotanya, khususnya ketika berhadapan dengan para

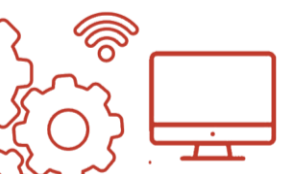

pemangku kepentingan. Semakin profesional organisasi dan koperasi pekerja rumahan, semakin besar rasa hormat dan 'nilai tawar' yang didapatkan dari pihak lain, semakin tinggi 'nilai tawar', semakin besar peluang memperoleh 'kemenangan' yang diharapkan. Dengan demikian, secara bertahap koperasi akan semakin dekat dengan tujuan tercapainya visi dan misi organisasi.

Sehubungan dengan hal tersebut, modul ini hendak menyajikan beberapa hal fundamental (dasar penting) aspek tata kelola yang perlu terus diperbaiki dan dikembangkan oleh organisasi pekerja rumahan untuk mengembangkan profesionalitas pengurus untuk mewujudkan organisasi pekerja rumahan yang semakin modern. Pertama, pentingnya membuat dan memperbaharui data anggota secara berkala. Modul ini akan memberikan tips dan trik cara mudah membuat database anggota yang dapat dilakukan dengan memanfaatkan tools Excel. Kedua, pendokumentasian data dan laporan keuangan, yaitu salah satu aspek fundamental yang harus dikuasai pengurus koperasi yang bertanggung jawab untuk mengelola dana yang dipercayakan anggota. Apabila pendokumentasian data dan laporan keuangan dapat disusun dengan baik, maka koperasi akan semakin mendapatkan kepercayaan anggota, dan bukan tidak mungkin hal bertambahnya jumlah ini akan memicu anggota. Ketiga, kesekretariatan. Berhubungan dengan surat-menyurat dan membuat proposal yang baik, meskipun terkesan sederhana, tetapi hal ini adalah salah satu aspek fundamental organisasi yang perlu dikuasai. Pengurus koperasi pasti akan terus berkomunikasi dengan pihak internal maupun eksternal organisasi yang perlu dilakukan secara formal. Kemampuan menuangkan ide dan gagasan secara

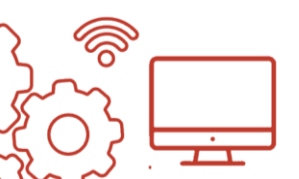

tertulis akan menjadi cermin kualitas pengurus koperasi yang akan dinilai oleh pihak eksternal. Semakin baik kualitas tulisan, maka pesan yang hendak kita sampaikan akan semakin mudah ditangkap. Keempat, penyimpanan data daring sebagai aspek penting yang perlu mendapatkan perhatian untuk memastikan setiap tindakan yang dilakukan oleh organisasi tersimpan dengan baik. Dalam berbagai pengalaman, pasti ada kalanya kita dihadapkan pada situasi masa kini yang membutuhkan kita untuk menengok situasi ke belakang. Pendokumentasian yang baik akan mempermudah kita untuk melihat kembali situasi yang terjadi pada masa lampau untuk membuat keputusan terbaik di masa kini. Kelima, pertemuan daring. Situasi pandemi ini memaksa semua orang untuk terus beradaptasi dan belajar hal baru khususnya dalam hal penggunaan teknologi. Kondisi pandemi membatasi semua orang untuk dapat bertemu secara tatap muka, sedangkan dalam hal berorganisasi pertemuan antar individu pengurus atau pengurus dengan anggota adalah sesuatu hal rutin yang mesti dilakukan untuk menjalankan roda organisasi. Modul ini akan memberikan panduan mudah agar pertemuan tatap muka tetap dapat dilakukan meski tidak secara langsung dengan memanfaatkan teknologi.

Semoga upaya pembelajaran pemanfaatan teknologi dengan modul ini dapat membantu pengurus organisasi dan koperasi pekerja rumahan di Indonesia untuk semakin profesional, modern, dan berkembang untuk menggapai cita-cita dalam visi dan misi organisasi. Selamat berjuang!

Andriko Otang Direktur Eksekutif TURC

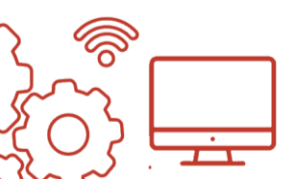

# **KATA PENGANTAR**

Assalamu'alaikum warahmatullahi wabarakatuh. Salam sejahteraDengan mengucap syukur kehadirat Tuhan Yang Maha Kuasa, pada kesempatan yg baik ini, kami mewakili pekerja rumahan Indonesia ingin menyampaikan kepada semua pekerja rumahan yang ada di Indonesia bahwa sangat penting bagi kita untuk membangun ekonomi Indonesia melalui Koperasi. Koperasi memiliki asas gotong royong yang saat ini sedang dikampanyekan melalui *Social Solidarity Economy* (SSE). Kita harus bangga dengan Indonesia sebagai pemilik ide tentang hidup berkoperasi.

Bagi pekerja rumahan, koperasi sangat penting karena dapat menunjang ekonomi. Koperasi dapat dimanfaatkan untuk menghimpun dana tabungan, mengajukan pinjaman modal, serta memasarkan hasil produksi perempuan pekerja rumahan. Dengan manfaatnya, koperasi dapat dikembangkan lebih lanjut dengan kecanggihan teknologi untuk mempermudah manajemennya.

Semoga upaya pembelajaran pemanfaatan teknologi dengan modul ini dapat membantu koperasi pekerja rumahan di Indonesia untuk lebih sehat, lebih berkembang, dan dapat meningkatkan produktivitas para pekerja rumahan. Dengan berkoperasi, kita dapat mengembangkan lebih jauh lagi Social Solidarity Economy (SSE). Selamat berjuang melalui koperasi!

Wassalamualaikum warahmatullahi wabarakatuh.

Koordinator HomeNet Indonesia Wuwun Astini

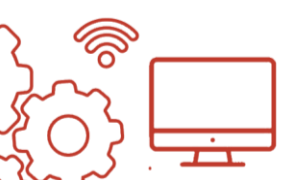

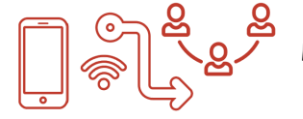

## **DAFTAR ISI**

| KATA PENGANTAR                                                                                                | 1           |
|----------------------------------------------------------------------------------------------------|-------------|
| DAFTAR ISI                                                                                                    | 5           |
| BAB1 DATA ANGGOTA                                                                                             | 7           |
| 1.1. Mengapa database anggota penting?                                                                        | 7           |
| 1.2. Cara membuat <i>database</i> anggota menggunakan Excel                                                   | 8           |
| BAB 2 DATA DAN LAPORAN KEUANGAN                                                                               | 12          |
| 2.1. Data keuangan koperasi yang penting dimiliki                                                             | 12          |
| 2.2. Cara membuat data keuangan dengan Excel                                                                  | 18          |
| 2.3. Menyimpan bukti transaksi/dokumen keuangan la<br>dengan memindai ( <i>scan</i> ) melalui telepon genggam | innya<br>22 |
| BAB 3 KESEKRETARIATAN                                                                                         | 25          |
| 3.1. Surat-menyurat                                                                                           | 25          |
| 3.2. Pembuatan proposal                                                                                       | 26          |
| BAB 4 PENYIMPANAN DATA DARING                                                                                 | 30          |
| 4.1. Mengapa menyimpan data cadangan secara daring pe<br>dilakukan?                                           | nting<br>30 |
| 4.2. Cara menyimpan data cadangan secara daring                                                               | 31          |

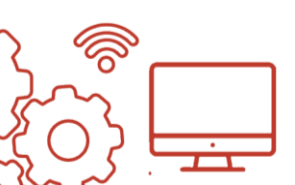

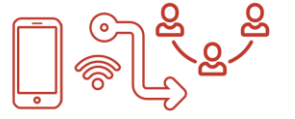

38

### **BAB 5 PERTEMUAN DARING**

| 10 |
|----|
| 43 |
| 38 |
|    |

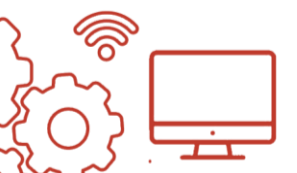

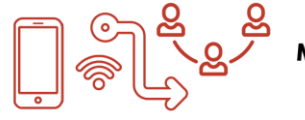

# BAB 1 DATA ANGGOTA

Data anggota merupakan sekumpulan informasi yang dibutuhkan sebuah organisasi, baik untuk kepentingan internal seperti pengarsipan, maupun kebutuhan eksternal yang berguna untuk menunjukkan identitas organisasi. Kumpulan data ini (*database*) dapat menyajikan gambaran keadaan organisasi. Dalam menyusun dan mempublikasikan *database*, organisasi perlu mempertimbangkan data apa saja yang hanya boleh diketahui oleh pihak dalam (internal) organisasi dan data apa saja yang boleh diketahui oleh pihak luar (eksternal) organisasi.

Sistem pengolahan data yang saat ini dijalankan beberapa koperasi masih menggunakan sistem konvensional, yaitu menggunakan media pencatatan buku. Pencatatan manual baik untuk dilakukan sebagai pengarsipan fisik. Namun di sisi lain, ada risiko terjadi kesalahan dalam pencatatan data anggota dengan sistem konvensional. Untuk melakukan pendataan anggota koperasi secara lebih rapi, penting bagi sebuah koperasi untuk membuat pencatatan yang terintegrasi dengan memanfaatkan teknologi digital.

#### 1.1. Mengapa database anggota penting?

Segala bentuk yang berhubungan dengan identitas seperti nama, peran/ posisi anggota, alamat, nomor telepon dan nomor atau kode anggota menjadi data yang penting bagi koperasi. Selain itu, dalam *database* anggota khususnya bagi pekerja rumahan, juga

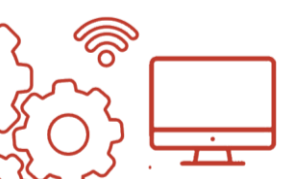

penting untuk menuliskan jenis pekerjaan rumahan yang dimiliki. Hal ini dikarenakan hingga saat ini, belum ada *database* pekerja rumahan yang resmi. Sehingga *database* anggota koperasi pekerja rumahan dapat menjadi rujukan data untuk menggambarkan jumlah anggota, penambahan anggota, termasuk keahlian anggota. Informasiinformasi tersebut bisa sekaligus menjadi data pendukung apabila ada kebutuhan advokasi untuk pengembangan koperasi, seperti pengajuan program pengembangan keahlian untuk unit usaha, bahkan bantuan modal koperasi.

#### 1.2. Cara membuat *database* anggota menggunakan Excel

Pembuatan *database* anggota dapat dilakukan dengan berbagai cara dan aplikasi, salah satunya menggunakan Ms. Excel. Berikut panduan cara membuat *database* anggota menggunakan Ms. Excel.

1. Buka Ms.Excel, pilih Blank Workbook.

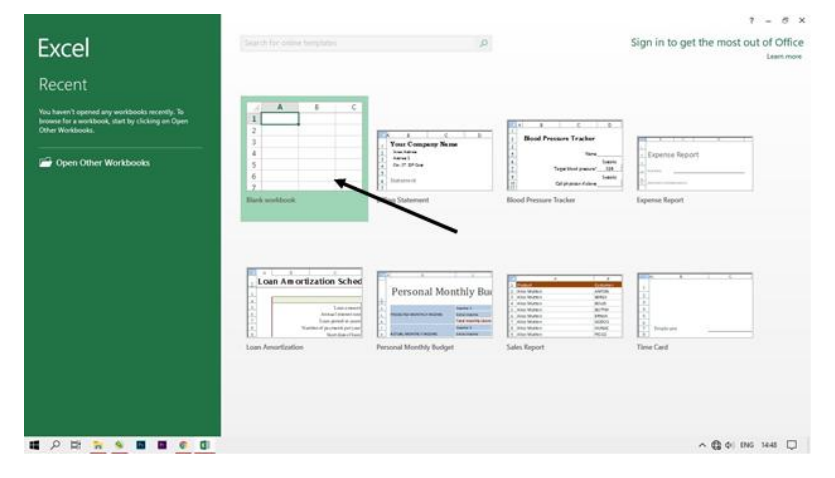

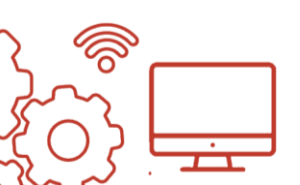

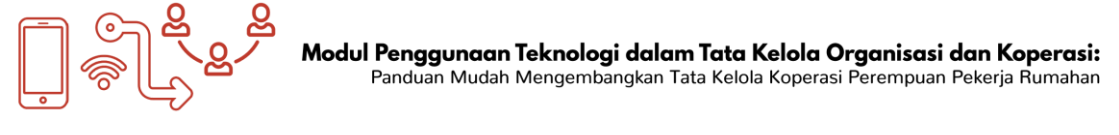

2. Kemudian akan muncul tampilan sebagai berikut.

| X)<br>FIL      | ⊟ 5<br>Н                     | - c> -<br>OME II    | ≑<br>√SERT     | PAGE LAYOU         | T FORM  | ULAS D | ATA REV                                             | 1EW VI | EW                      | Bo   | ok1 - Excel |   |                                |                                 |          |               |                                     |                 | ? 🗷 -              | - & X<br>Sign in |
|----------------|------------------------------|---------------------|----------------|--------------------|---------|--------|-----------------------------------------------------|--------|-------------------------|------|-------------|---|--------------------------------|---------------------------------|----------|---------------|-------------------------------------|-----------------|--------------------|------------------|
| Paste          | Cut<br>Cop<br>For<br>Clipboa | oy =<br>mat Painter | Calibri<br>B I | -<br>⊻ - ⊡<br>Font | 11 - A' | • ≡ ≡  | : <b>■ ≫</b> •<br>: = <del> </del> <del>(</del> = + | ment   | ap Text<br>rge & Center | Gene | Number      | - | Conditional Fe<br>Formatting * | ormat as Cell<br>Table * Styles | Insert D | Velete Format | ∑ AutoSurr<br>↓ Fill ~<br>ℓ Clear • | Sort & Filter * | Find &<br>Select * | ^                |
| A1             |                              | • : [               | xJ             | fr                 |         |        |                                                     |        |                         |      |             |   |                                |                                 |          |               |                                     |                 |                    | ~                |
| 1              | A                            | В                   | c              | D                  | E       | F      | G                                                   | н      | 1                       | J    | к           | L | м                              | N                               | 0        | P (           | Q R                                 | s               | т                  | UA               |
| 3<br>4<br>5    |                              |                     |                |                    |         |        |                                                     |        |                         |      |             |   |                                |                                 |          |               |                                     |                 |                    |                  |
| 6<br>7<br>8    |                              |                     |                |                    |         |        |                                                     |        |                         |      |             |   |                                |                                 |          |               |                                     |                 |                    |                  |
| 9<br>10<br>11  |                              |                     |                |                    |         |        |                                                     |        |                         |      |             |   |                                |                                 |          |               |                                     |                 |                    |                  |
| 13             |                              |                     |                |                    |         |        |                                                     |        |                         |      |             |   |                                |                                 |          |               |                                     |                 |                    |                  |
| 16<br>17       |                              |                     |                |                    |         |        |                                                     |        |                         |      |             |   |                                |                                 |          |               |                                     |                 |                    |                  |
| 19<br>20<br>21 |                              |                     |                |                    |         |        |                                                     |        |                         |      |             |   |                                |                                 |          |               |                                     |                 |                    |                  |
| 22<br>23<br>24 |                              |                     |                |                    |         |        |                                                     |        |                         |      |             |   |                                |                                 |          |               |                                     |                 |                    |                  |
| 4              | •                            | Sheet               | 1              | ÷                  |         |        |                                                     |        |                         |      |             |   | : •                            |                                 |          |               |                                     |                 | 1                  |                  |
| RÉAD           | 2                            | :                   | -              |                    | 0 🗊     |        |                                                     |        |                         |      |             |   |                                |                                 |          |               | ₩ 00                                | ^ @ ٩           | () ENG 14          | - + 100%         |

 Kemudian tuliskan judul dan poin-poin penting sesuai dengan kebutuhan dengan cara mengetik langsung pada kolom-kolom yang kosong.

|                                                                   | Database Anggota Koperasi Peremuan Pekerja Rumahan |  |         |  |                 |               |  |  |  |  |  |  |  |  |  |
|-------------------------------------------------------------------|----------------------------------------------------|--|---------|--|-----------------|---------------|--|--|--|--|--|--|--|--|--|
| No Data Anggota Nama Alamat No HP Peran Pekerjaan Jenis Pekerjaan |                                                    |  |         |  |                 |               |  |  |  |  |  |  |  |  |  |
| 1232                                                              | lis                                                |  | 08xxxxx |  | Pekerja Rumahan | Lem Sepatu    |  |  |  |  |  |  |  |  |  |
| 1233                                                              | Tika                                               |  | 08xxxxx |  | Pekerja Rumahan | Menjahit      |  |  |  |  |  |  |  |  |  |
| 1234                                                              | Gina                                               |  | 08xxxxx |  | Pekerja Rumahan | Perajin Rotan |  |  |  |  |  |  |  |  |  |
|                                                                   |                                                    |  |         |  |                 |               |  |  |  |  |  |  |  |  |  |
|                                                                   |                                                    |  |         |  |                 |               |  |  |  |  |  |  |  |  |  |

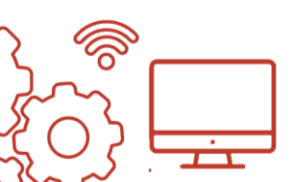

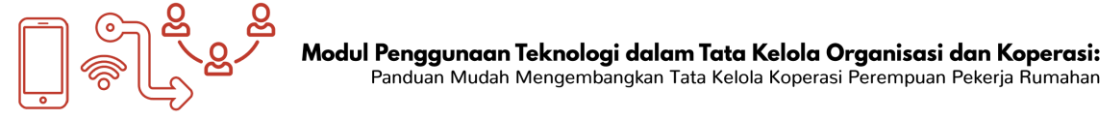

4. Membuat tabel, blok dengan cara tahan klik kiri pada *mouse* dan geser sampai memenuhi kolom yang digunakan.

|              | Database Ar | nggota Koperasi P | eremuan | Pekerja Rumahan |                 |
|--------------|-------------|-------------------|---------|-----------------|-----------------|
| No Data Angg | ota ne      | No HP             | Peran   | Pekerjaan       | Jenis Pekerjaan |
| 1232         | lis         | 08xxxxx           |         | lucio Rumahan   | Lem Sepatu      |
| 1233         | Tika        | 08xxxxx           |         | Pekerja Rumanan |                 |
| 1234         | Gina        | 08xxxxx           |         | Pekerja Rumahan | Perajin Rotan   |
|              |             | Klik kiri         | pada    | mouse, tak      | an, dan ta      |

5. Klik border dan pilih all border.

| ଌୢୢଽୢୡୣ                                                                                      |                  |                             | Format Data | Base Anggota    | - Excel |                        | reza tri pamu        | ngkas 🎴                          | ⊞ -                          |
|----------------------------------------------------------------------------------------------|------------------|-----------------------------|-------------|-----------------|---------|------------------------|----------------------|----------------------------------|------------------------------|
| File Home Insert Page Layout Formulas                                                        | Data Review View | Help 🤇                      | 🖓 Tell me w | hat you want to | do      |                        |                      |                                  |                              |
| $ \begin{array}{c c} & & & \\ & & & \\ & & & \\ & & & \\ Paste & & \\ & & & \\ \end{array} $ | E = <b>= </b>    | frap Text<br>lerge & Center | Genera      | 1<br>% * 58     | • Conc  | itional Format as Cell | Insert Delete Format | ∑ AutoSum<br>↓ Fill ~<br>Clear ~ | ° Z▼<br>Sort &<br>Filter ~ ! |
| Clipboard 5 F Borders                                                                        | Alignment        |                             |             |                 |         |                        | Cells                | E                                | diting                       |
| GET GENUINE OFFICE Your II Bottom Border                                                     | im of software   | counter                     | Intuk       | mem             | buat    | tabel                  | nuine Office         | Learn more                       |                              |
| F4 Top Border                                                                                | si Peremuan J    | 🧹 k                         | esulu       | iruhar          | ı kolc  | m                      |                      |                                  |                              |
| Eig Left Border                                                                              |                  |                             |             |                 |         |                        |                      |                                  |                              |
| B C El Kight Border                                                                          |                  |                             |             |                 |         |                        | L                    | м                                | N                            |
| 1 No Border                                                                                  |                  |                             |             |                 |         |                        |                      |                                  |                              |
| 2 All Borders                                                                                |                  |                             |             |                 |         |                        |                      |                                  |                              |
| 3 ⊡ Out <u>s</u> ide Borders                                                                 |                  |                             |             |                 |         |                        |                      |                                  |                              |
| 4 Ihick Outside Borders                                                                      |                  | Database                    | Anggota     | Koperasi P      | eremuan | Pekerja Rumahan        |                      |                                  |                              |
| 5 Bottom Double Border                                                                       | Anggota          | Nama                        | Alamat      | No HP           | Peran   | Pekerjaan              | Jenis Pekerjaan      |                                  |                              |
| 6 Thick Bottom Border                                                                        |                  | lis                         |             | 08xxxxx         |         | Pekerja Rumahan        | Lem Sepatu           |                                  |                              |
| 7 Top and Bottom Borde                                                                       | er               | Tika                        |             | 08xxxxx         |         | Pekerja Rumahan        | Menjahit             |                                  |                              |
| 8 Top and Thick Bottom                                                                       | Border           | Gina                        |             | 08xxxxx         |         | Pekerja Rumahan        | Perajin Rotan        |                                  |                              |
| 9 Top and Double Botto                                                                       | m Border         |                             |             |                 |         |                        |                      |                                  |                              |
| 10 Draw Borders                                                                              |                  |                             |             |                 |         |                        |                      |                                  |                              |
| 11 Draw Border                                                                               |                  |                             |             |                 |         |                        |                      |                                  |                              |
| 12 Draw Border Grid                                                                          |                  |                             |             |                 |         |                        |                      |                                  |                              |
| 13 erase Border                                                                              |                  |                             |             |                 |         |                        |                      |                                  |                              |

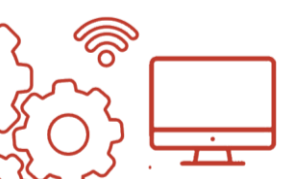

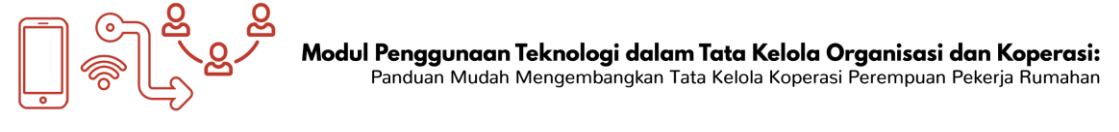

6. Kemudian akan muncul tampilan sebagai berikut.

| 6     | <b>5</b> ∗ ∂ · | Bi •            |                                          |                    | Form                | at Data Base Anggi | sta - Excel          |                                             | reza tri pamungkas     | P 🚥 ·                                         | - 0 ×              |
|-------|----------------|-----------------|------------------------------------------|--------------------|---------------------|--------------------|----------------------|---------------------------------------------|------------------------|-----------------------------------------------|--------------------|
| File  | Home           | Insert Page     | Layout Formulas Data Rev                 | iew View           | Help 🖓 Tel          | I me what you war  | t to do              |                                             |                        |                                               | ,A Share           |
| Paste | Calib          | ni<br>IU∼∣⊞     |                                          |                    | Text [              | General            | Condi<br>Format      | z Format as Cell<br>ting - Table - Styles - | Insert Delete Format   | ill v Sort &<br>llear v Filter v :<br>Edition | Find &<br>Select ~ |
| 0     | GET GENUINE OF | FICE Your licer | se isn't genuine, and you may be a victi | m of software cour | terfeiting. Avoid i | nterruption and ke | ep your files safe y | with genuine Office today,                  | Get genuine Office Les | arn more                                      | ×                  |
| K13   | •              | XX              | fe                                       |                    |                     |                    |                      |                                             |                        |                                               | ~                  |
|       | D              | E               | F                                        | G                  | н                   | 1                  | J                    | К                                           | L                      | м                                             | N                  |
| 1     |                |                 |                                          |                    |                     |                    |                      |                                             |                        |                                               |                    |
| 2     |                |                 |                                          |                    |                     |                    |                      |                                             |                        |                                               |                    |
| 3     |                |                 |                                          |                    |                     |                    |                      |                                             |                        |                                               |                    |
| 4     |                |                 |                                          | Databas            | e Anggota           | Koperasi P         | eremuan              | Pekerja Rumahar                             | 1                      |                                               |                    |
| 5     |                |                 | No Data Anggota                          | Nama               | Alamat              | No HP              | Peran                | Pekerjaan                                   | Jenis Pekerja          | aan                                           |                    |
| 6     |                |                 | 1232                                     | lis                |                     | 08xxxxx            |                      | Pekerja Rumaha                              | n Lem Sepatu           |                                               |                    |
| 7     |                |                 | 1233                                     | Tika               |                     | 08xxxxx            |                      | Pekerja Rumaha                              | n Menjahit             |                                               |                    |
| 8     |                |                 | 1234                                     | Gina               |                     | 08xxxxx            |                      | Pekerja Rumaha                              | n Perajin Rotan        | ı                                             |                    |
| 9     |                |                 |                                          |                    |                     |                    |                      |                                             |                        |                                               | _                  |
| 10    |                |                 |                                          |                    |                     |                    |                      |                                             |                        |                                               |                    |
| 11    |                |                 |                                          |                    |                     |                    |                      |                                             |                        |                                               |                    |
| 12    |                |                 |                                          |                    |                     |                    |                      |                                             |                        |                                               |                    |

7. Simpan dengan cara klik *file* dan pilih *save as.* Kemudian pilih folder dan simpan dan beri nama *file* sesuai dengan kebutuhan.

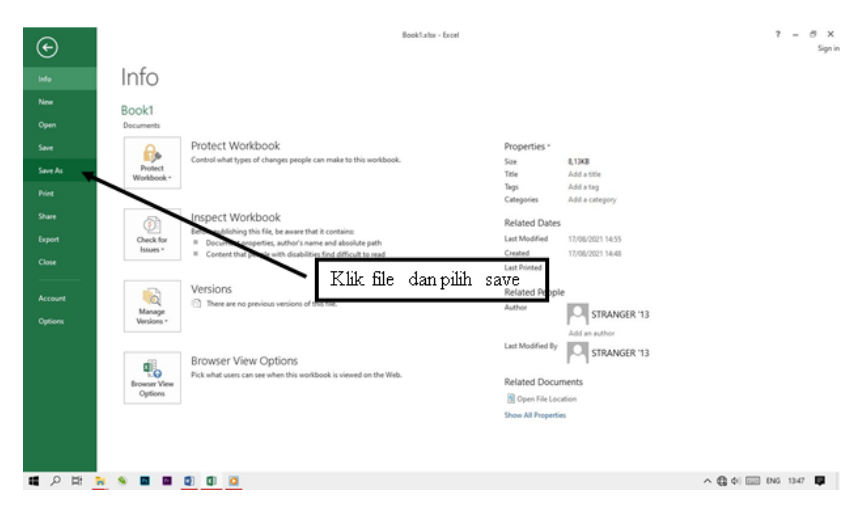

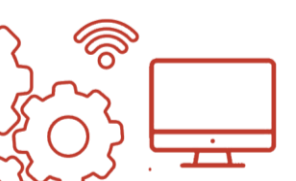

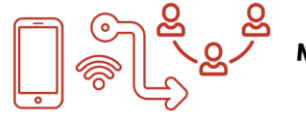

### BAB 2

## DATA DAN LAPORAN KEUANGAN

Laporan keuangan adalah catatan informasi keuangan organisasi pada suatu periode tertentu. Sebuah koperasi memerlukan laporan keuangan dengan periode satu tahun. Di samping itu, koperasi perlu menyimpan data keuangan untuk keperluan internal seperti pengarsipan, maupun untuk kebutuhan eksternal yang berguna untuk menunjukkan gambaran kondisi finansial koperasi. Dalam hal ini perlu diperhatikan, data apa yang hanya boleh diketahui oleh pihak internal koperasi dan data apa yang boleh diketahui oleh pihak di luar koperasi. Keduanya perlu dicatat dengan rapi diperbarui secara berkala serta siap diperiksa setidaknya oleh pengurus dan pengawas untuk menjaga pertanggungjawaban koperasi.

#### 2.1. Data keuangan koperasi yang penting dimiliki

Dalam Undang-Undang No 25 Tahun 1992 tentang Perkoperasian, Pasal 35, disebutkan bahwa setelah tahun buku Koperasi ditutup, paling lambat 1 (satu) bulan sebelum diselenggarakan Rapat Anggota Tahunan (RAT), pengurus harus menyusun laporan tahunan yang memuat sekurang-kurangnya:

#### 2.1.1 Neraca

Neraca merupakan jenis laporan keuangan yang berupa ringkasan harta (aset), kewajiban (*liabilities*), dan modal sendiri (*equity*) pada suatu periode tertentu.

Neraca koperasi terdiri dari tiga bagian utama yaitu:

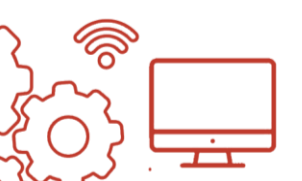

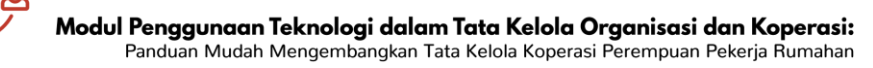

- 1. Aktiva
  - Harta lancar yang terdiri dari uang kas dan harta lainnya yang dapat dicairkan atau ditukarkan menjadi uang tunai, dijual atau dikonsumsi dalam periode berikutnya (paling lama 1 tahun). Yang termasuk harta lancar adalah kas, surat berharga yang mudah dijual belikan, piutang dagang, persediaan barang, dan lain sebagainya.
  - Harta tidak lancar yang mempunyai masa penggunaan relatif panjang, tidak akan habis pakai dalam suatu siklus operasi perusahaan (1 tahun) dan tidak dapat segera menjadi kas. Yang termasuk dalam harta tidak lancar adalah investasi jangka panjang, harta tetap, harta tidak berwujud, beban yang ditangguhkan, dan lainnya.

#### 2. Utang

Utang meliputi semua kewajiban keuangan koperasi kepada pihak lain yang belum terpenuhi. Dalam hal ini, merupakan sumber dana atau modal koperasi yang berasal dari kreditor. Utang dibedakan menjadi utang jangka panjang dan utang jangka pendek (utang lancar). Karena itu, melalui laporan keuangan koperasi, pihak dalam atau manajemen koperasi (Ketua, Dewan pengawas, dsb) akan mengetahui kondisi perusahan sehingga dapat merancang sistem yang lebih efektif bagi koperasi.

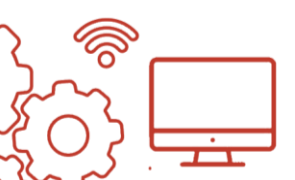

Laporan keuangan juga menentukan kesehatan koperasi. Dengan melakukan pencatatan teratur, kita dapat memantau perkembangan koperasi setiap saat dan membandingkannya dengan bulan atau tahun sebelumnya.

#### 3. Modal

Permodalan koperasi simpan pinjam berasal dari dua sumber, yaitu dari modal sendiri dan dari modal pinjaman.

- Modal pinjaman adalah modal yang dihimpun dari para anggota, koperasi lain, dan lembaga keuangan lain seperti Bank.
- Modal sendiri adalah modal yang berasal dari para anggota koperasi, yaitu berupa simpanan wajib, simpanan pokok, simpanan sukarela, dan hibah.

Secara ringkas, berikut adalah beberapa sumber modal koperasi:

 Simpanan Pokok, yaitu simpanan wajib berupa sejumlah uang yang harus dibayar oleh para anggota saat pertama kali bergabung menjadi anggota koperasi. Simpanan ini tidak dapat diambil kembali selama menjadi anggota, dan nilainya sama bagi semua anggota.

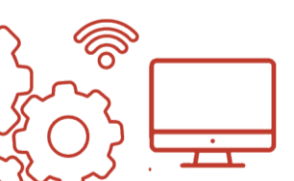

- Simpanan Wajib, yaitu simpanan sejumlah uang yang harus diserahkan para anggota koperasi setiap periode waktu tertentu dan dengan nominal tertentu.
- Simpanan bebas/sukarela, yaitu simpanan yang diberikan para anggota koperasi secara sukarela dan bisa diambil kembali kapan saja.
- **Hibah/ Donasi**, yaitu uang atau barang modal yang memiliki nilai yang diterima dari pihak pemberi dan sifatnya tidak mengikat.

#### 2.1.2. Laporan Perhitungan Hasil Usaha

Perhitungan Hasil Usaha (PHU) menurut Revrisonad Baswir (2007:10) yang dikutip dari Undang Undang Perkoperasian No. 25 Tahun 1992 pasal 45 adalah sisa hasil usaha merupakan pendapatan koperasi yang diperoleh dalam satu tahun buku dikurang dengan biaya penyusutan dan kewajiban lainnya termasuk pajak dalam tahun buku yang bersangkutan.

#### 2.1.3 Catatan atas Laporan Keuangan

Catatan atas Laporan Keuangan adalah salah satu unsur laporan keuangan yang menyajikan informasi tentang penjelasan atau daftar terinci dan analisis atas nilai suatu pos yang disajikan dalam laporan realisasi anggaran, neraca, dan laporan arus kas dalam rangka pengungkapan yang memadai. Catatan atas Laporan Keuangan meliputi penjelasan naratif atau rincian dari angka yang tertera dalam

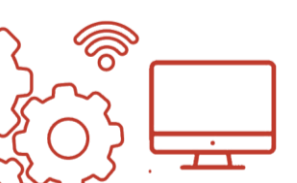

laporan realisasi anggaran, laporan operasional, laporan perubahan ekuitas, neraca, dan laporan arus kas. Catatan atas Laporan Keuangan juga mencakup informasi tentang kebijakan akuntansi yang digunakan oleh koperasi dan informasi lain yang perlu disertakan di dalam pedoman umum akuntansi koperasi. Komponen laporan keuangan yang perlu dilengkapi sesuai dengan **Standar Akuntansi Keuangan Entitas Tanpa Akuntabilitas Publik (SAK ETAP)**, yaitu:

#### - Laporan Perubahan Ekuitas

Laporan perubahan modal atau laporan perubahan ekuitas adalah laporan yang isinya memberikan mengenai perubahan informasi modal akibat penambahan dan pengurangan laba atau rugi dan transaksi keuangan pemilik modal. Perubahan modal di dalam laporan keuangan modal diperoleh dari selisih antara penambahan jumlah modal awal dan laba atau rugi dengan jumlah penarikan modal. Laporan perubahan modal merupakan salah satu bagian utama dari laporan keuangan. Data untuk menyusun laporan perubahan modal berasal dari laporan laba rugi. Bentuk datanya berupa informasi tentang laba dan rugi. Standar Akuntansi Keuangan Entitas Tanpa Akuntabilitas Publik (SAK ETAP) merekomendasikan pembuatan laporan perubahan modal di dalam susunan laporan keuangan. Hasil pelaporan keuangan dari laporan perubahan modal memberikan gambaran mengenai aset bersih dan

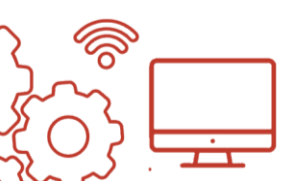

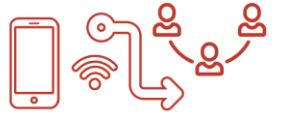

kekayaan yang dimiliki oleh suatu perusahaan selama periode pelaporan.

#### - Laporan Arus Kas

Laporan arus kas adalah bagian dari laporan keuangan suatu koperasi atau lembaga yang dihasilkan pada suatu periode akuntansi yang menunjukkan aliran masuk dan keluar uang (kas) suatu koperasi atau lembaga. Dalam arti sempit laporan arus kas artinya sebuah laporan keuangan yang menyajikan arus kas masuk dan kas keluar dari sebuah suatu koperasi atau Laporan arus kas juga menyediakan lembaga. informasi yang berguna tentang pola pinjaman suatu lembaga, pembayaran koperasi atau kembali. investasi oleh anggota dan dividen. Laporan arus kas merupakan laporan yang wajib dibuat oleh koperasi Standar atau lembaga berdasarkan Akuntansi Keuangan Entitas Tanpa Akuntabilitas Publik (SAK ETAP).

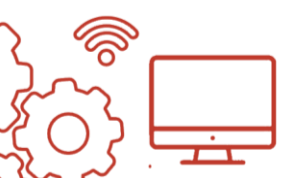

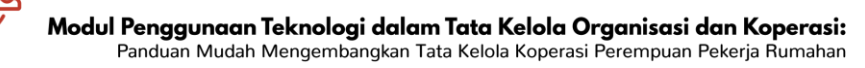

#### 2.2. Cara membuat data keuangan dengan Excel

1. Buka Ms.Excel, pilih Blank Workbook

|                                                                                                    |                                                                                                    |                                                                                                    |                                                                                                    | ? - 8 ×                                                                         |
|----------------------------------------------------------------------------------------------------|----------------------------------------------------------------------------------------------------|----------------------------------------------------------------------------------------------------|----------------------------------------------------------------------------------------------------|---------------------------------------------------------------------------------|
| Excel                                                                                                    | tion if the collect templates                                                                                                    | P                                                                                                    |                                                                                                    | Sign in to get the most out of Office<br>Learn more                             |
| Recent                                                                                                    |                                                                                                    |                                                                                                    |                                                                                                    |                                                                                 |
| Now haven't opened any workbooks recently. To<br>Insure for a workbook, start by clicking on Open<br>Other Workbooks | A 8 C                                                                                                    | <b>2 x x x</b>                                                                                                    | Band Frenzers Tracker                                                                                                    |                                                                                 |
| 🚔 Open Other Workbooks                                                                                               | 3<br>4<br>5<br>6                                                                                                    | Your Company Name     Your Company Name     Source 1     Source 1      | 1 ton<br>1 ton<br>1 topstor party 31<br>1 topstor party 31<br>1 topstor ton                                                                                                    | C. Depende Report                                                               |
|                                                                                                    | Bark writtent                                                                                                    | Billing Statement                                                                                                    | Blood Pressure Trackee                                                                                                    | Expense Report                                                                  |
|                                                                                                    |                                                                                                    |                                                                                                    |                                                                                                    |                                                                                 |
|                                                                                                    | Loan Am ortization Sched                                                                                                    | Personal Monthly Bue                                                                                                    |                                                                                                    | 1.<br>                                                                          |
|                                                                                                    | 1 Instanting<br>2 Instanting<br>2 Instanting<br>3 Instanting<br>3 Instanting<br>4 Instanting<br>5 Instanting<br>5 | A man in sector with A many 1 that the first of the sector of the sector | Alla Water     Anni Water     Anni Water     A | 2.<br>2.<br>3.<br>4.<br>5.<br>5.<br>5.<br>5.<br>5.<br>5.<br>5.<br>5.<br>5.<br>5 |
|                                                                                                    | Loss Amortization                                                                                                    | Personal Monthly Budget                                                                                                    | Sales Report                                                                                                    | Time Card                                                                       |
|                                                                                                    |                                                                                                    |                                                                                                    |                                                                                                    |                                                                                 |
|                                                                                                    |                                                                                                    |                                                                                                    |                                                                                                    |                                                                                 |
| 日 2 1 1 1 1 1 1 1 1 1 1 1 1 1 1 1 1 1 1                                                                              |                                                                                                    |                                                                                                    |                                                                                                    | ∧ 🖨 ¢i ING 1448 💭                                                               |

#### 2. Kemudian akan muncul tampilan sebagai berikut

| X))<br>File | HON                                   | <>-<br>€ 17    | u<br>NSERT     | PAGE LAYOU           | IT FORMU | LAS DA         | TA REVI | EW VI | EW                      | Во   | ok1 - Excel |   |                          |                              |          |            |       |                                          |                   | ? 🗈 🗕         | ⊡ ×<br>Sign in |
|-------------|---------------------------------------|----------------|----------------|----------------------|----------|----------------|---------|-------|-------------------------|------|-------------|---|--------------------------|------------------------------|----------|------------|-------|------------------------------------------|-------------------|---------------|----------------|
| Paste       | K Cut<br>Copy<br>≪ Forma<br>Clipboard | +<br>t Painter | Calibri<br>B I | •<br>⊻ •   ⊞<br>Font | 11 - A # | · = =<br>• = = | ■ ※··   | E Me  | ap Text<br>rge & Center | Gene | Number      | • | Conditional Formatting * | ormat as Ce<br>Table - Style | I Insert | t Delete I | ormat | ∑ AutoSum<br>↓ Fill ~<br>ℓ Clear ~<br>Ec | Sort & Filter * S | ind & elect * | ^              |
| A1          |                                       |                | xv             | fx                   |          |                |         |       |                         |      |             |   |                          |                              |          |            |       |                                          |                   |               | ~              |
| 1           | A                                     | В              | c              | D                    | E        | F              | G       | н     | 1                       | J    | К           | L | м                        | N                            | 0        | Ρ          | Q     | R                                        | s                 | т             | U              |
| 2 3 4       |                                       |                |                |                      |          |                |         |       |                         |      |             |   |                          |                              |          |            |       |                                          |                   |               |                |
| 5 6         |                                       |                |                |                      |          |                |         |       |                         |      |             |   |                          |                              |          |            |       |                                          |                   |               |                |
| 7<br>8      |                                       |                |                |                      |          |                |         |       |                         |      |             |   |                          |                              |          |            |       |                                          |                   |               |                |
| 10          |                                       |                |                |                      |          |                |         |       |                         |      |             |   |                          |                              |          |            |       |                                          |                   |               |                |
| 11          |                                       |                |                |                      |          |                |         |       |                         |      |             |   |                          |                              |          |            |       |                                          |                   |               |                |
| 12          |                                       |                |                |                      |          |                |         |       |                         |      |             |   |                          |                              |          |            |       |                                          |                   |               |                |
| 14          |                                       |                |                |                      |          |                |         |       |                         |      |             |   |                          |                              |          |            |       |                                          |                   |               |                |
| 15          |                                       |                |                |                      |          |                |         |       |                         |      |             |   |                          |                              |          |            |       |                                          |                   |               |                |
| 16          |                                       |                |                |                      |          |                |         |       |                         |      |             |   |                          |                              |          |            |       |                                          |                   |               |                |
| 17          |                                       |                |                |                      |          |                |         |       |                         |      |             |   |                          |                              |          |            |       |                                          |                   |               |                |
| 18          |                                       |                |                |                      |          |                |         |       |                         |      |             |   |                          |                              |          |            |       |                                          |                   |               |                |
| 19          |                                       |                |                |                      |          |                |         |       |                         |      |             |   |                          |                              |          |            |       |                                          |                   |               |                |
| 20          |                                       |                |                |                      |          |                |         |       |                         |      |             |   |                          |                              |          |            |       |                                          |                   |               |                |
| 21          |                                       |                |                |                      |          |                |         |       |                         |      |             |   |                          |                              |          |            |       |                                          |                   |               |                |
| 22          |                                       |                |                |                      |          |                |         |       |                         |      |             |   |                          |                              |          |            |       |                                          |                   |               |                |
| 23          |                                       |                |                |                      |          |                |         |       |                         |      |             |   |                          |                              |          |            |       |                                          |                   |               |                |
| 24          |                                       |                |                | -                    |          |                |         |       |                         |      |             |   |                          |                              |          |            |       |                                          |                   |               |                |
|             | >                                     | Sheet          | 1              | ÷)                   |          |                |         |       |                         |      |             |   |                          |                              |          |            |       |                                          |                   |               | Þ              |
| READ        |                                       |                |                |                      |          |                |         |       |                         |      |             |   |                          |                              |          |            | 6     | II (II) L                                |                   |               | -+ 100%        |
|             | ₽ Ħ                                   |                |                |                      | 0 🛛      |                |         |       |                         |      |             |   |                          |                              |          |            |       |                                          | ^ @ ₫             | ENG 14        | 48 🖵           |

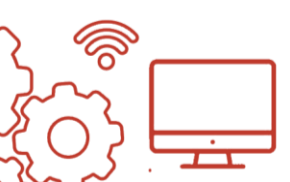

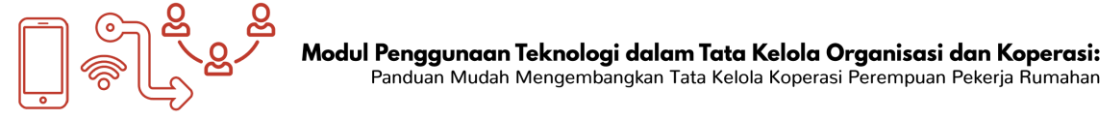

 Kemudian menuliskan judul dan poin-poin penting sesuai dengan kebutuhan dengan cara mengetik langsung pada kolom-kolom yang kosong.

|            | 1990 - 1990 - 1990 - 1990 - 1990 - 1990 - 1990 - 1990 - 1990 - 1990 - 1990 - 1990 - 1990 - 1990 - 1990 - 1990 - |              |              |                                                      | Book1 - E                  | xcel                                |                                    | reza tri pa         | mungkas 🎴                               | <b></b> –                                                        | 0       | ×  |
|------------|----------------------------------------------------------------------------------------------------|--------------|--------------|------------------------------------------------------|----------------------------|-------------------------------------|------------------------------------|---------------------|-----------------------------------------|------------------------------------------------------------------|---------|----|
| ert        | Page Layout                                                                                                    | Formula      |              |                                                      | V Tell me what you         | want to do                          |                                    |                     |                                         |                                                                  | A Share |    |
| <u>u</u> - | • 11<br> ⊞ •   ₫<br>Font                                                                                        | • A* A*      | H H 10       | ● ジー 作 Wrap Text<br>● 三 王 臣 Merge & Cen<br>Alignment | ter +                      | Conditional For<br>Formatting - Tal | mat as Cell<br>ble - Styles -<br>s | Insert Delete Forma | ∑ AutoSum<br>↓ Fill -<br>Ø Clear -<br>E | <sup>™</sup> Arr P<br>Sort & Find &<br>Filter - Select<br>diting |         | ~  |
| E You      | r license isn't g                                                                                               | penuine, and | you may be a | victim of software counterfeiti                      | ng. Avoid interruption and | Lkeep your files safe with genuin   | e Office today,                    | Get genuine Office  | Learn more                              |                                                                  |         | ×  |
| ×          | ~ fe                                                                                                    |              |              |                                                      |                            |                                     |                                    |                     |                                         |                                                                  |         | ~  |
| С          |                                                                                                    | D            | E            | F                                                    | G                          | Н                                   | 1                                  |                     | J                                       | К                                                                | L       | •  |
|            |                                                                                                    | _            |              |                                                      |                            |                                     |                                    |                     |                                         |                                                                  |         |    |
|            |                                                                                                    |              |              |                                                      | Laporan                    | Keuangan Koperasi                   |                                    |                     |                                         |                                                                  |         |    |
|            |                                                                                                    |              | No           | Tanggal                                              | Keterangan                 | Debit                               | Kred                               | it S                | ialdo                                   |                                                                  |         |    |
|            |                                                                                                    |              | 1            | 30 January 2022                                      | Saldo Awal                 | Rp5.000.000                         |                                    | Rp                  | 5.000.000                               |                                                                  |         |    |
|            |                                                                                                    |              | 2            | 30 January 2022                                      | Beli ATK                   |                                     | Rp5                                | 00.000 Rp           | 4.500.000                               |                                                                  |         |    |
|            |                                                                                                    |              | 3            | 30 January 2022                                      | Bayar Listrik              |                                     | Rp8                                | 00.000 Rp           | 3.800.000                               |                                                                  |         | 11 |
|            |                                                                                                    |              | 4            | 30 January 2022                                      | luran Anggota              | Rp4.000.000                         |                                    | Rp                  | 7.800.000                               |                                                                  |         | 11 |
|            |                                                                                                    |              | 5            | 30 January 2022                                      | Beli printer               |                                     | Rp2.0                              | 00.000 Rp           | 5.800.000                               |                                                                  |         | 1  |
|            |                                                                                                    |              | 6            | 31 January 2022                                      | Dana Hibah                 | Rp2.500.000                         | 1.1                                | Rp                  | 8.300.000                               |                                                                  |         |    |
|            |                                                                                                    |              |              |                                                      |                            |                                     |                                    |                     |                                         |                                                                  |         |    |
|            |                                                                                                    |              |              |                                                      |                            |                                     |                                    |                     |                                         |                                                                  |         |    |
|            |                                                                                                    |              | Ke           | etik langsu                                          | ina pada                   | kolom var                           | na ter                             | sedia.              |                                         |                                                                  |         |    |

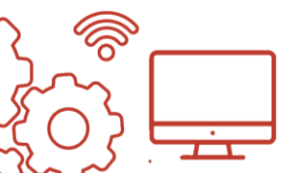

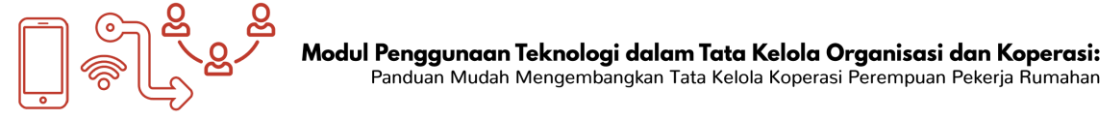

4. Membuat tabel, blok dengan cara tahan klik kiri pada *mouse* dan geser sampai memenuhi kolom yang digunakan.

| te Layout For<br>• 11 • A <sup>*</sup><br>⊟ • 2 • A <sup>*</sup><br>st<br>unse isn't genuine | mulas Data<br>$\vec{A} \equiv \equiv$<br>$\vec{c} \equiv \equiv$<br>$\vec{c} \equiv$<br>and you may b | Review View Help   | C Tell me what you w<br>General<br>C - % *<br>Number<br>Avoid interruption and | ant to do<br>Conditional Form<br>Formatting ~ Table<br>Styles<br>keep your files safe with genuine | at as Cell<br>e - Styles -<br>Office today, | Insert Delete<br>Cells<br>Get genuine | Format<br>Office | AutoSum<br>Fill ~<br>Clear ~<br>Ed<br>Learn more | Sort & Fi<br>Filter ~ Se | A s<br>nd &<br>lect ~ | hare<br>^<br>X |
|----------------------------------------------------------------------------------------------|----------------------------------------------------------------------------------------------------|--------------------|--------------------------------------------------------------------------------|----------------------------------------------------------------------------------------------------|---------------------------------------------|---------------------------------------|------------------|--------------------------------------------------|--------------------------|-----------------------|----------------|
| fr Lapora                                                                                    | in Keuangan K                                                                                         | operasi            |                                                                                |                                                                                                    |                                             |                                       |                  |                                                  |                          |                       | ~              |
| D                                                                                            | E                                                                                                    | F                  | G                                                                              | Н                                                                                                  | 1                                           |                                       | J                |                                                  | K                        | L                     | -              |
|                                                                                              | 2                                                                                                    |                    | Laporan I                                                                      | (euangan Koperasi                                                                                  |                                             |                                       |                  |                                                  |                          |                       | -              |
|                                                                                              | No                                                                                                    | Tanggal            | Keterangan                                                                     | Debit                                                                                              | Kred                                        | dit Saldo                             |                  |                                                  |                          |                       |                |
|                                                                                              | 1                                                                                                    | 2 January 2022 S   | Saldo Awal                                                                     | Rp5.000.000                                                                                        |                                             |                                       | Rp5.00           | 00.000                                           |                          |                       |                |
|                                                                                              | 2                                                                                                    | 30 January 20      | toli ATK                                                                       |                                                                                                    | RpS                                         | 500.000                               | Rp4.50           | 00.000                                           |                          |                       |                |
|                                                                                              | 3                                                                                                    | 30 January 2022 E  | Bayar Listin                                                                   |                                                                                                    | Rp8                                         | 300.000                               | Rp3.80           | 00.000                                           |                          |                       |                |
|                                                                                              | 4                                                                                                    | 30 January 2022 I  | uran Anggota                                                                   | Критероо                                                                                           |                                             |                                       | Rp7.80           | 00.000                                           |                          |                       |                |
|                                                                                              | 5                                                                                                    | 30 January 2022 E  | Beli printer                                                                   |                                                                                                    | - NI                                        | 000.000                               | Rp5.80           | 00.000                                           |                          |                       |                |
|                                                                                              | 6                                                                                                    | 31 January 2022 [  | Dana Hibah                                                                     | Rp2.500.000                                                                                        |                                             |                                       |                  | 000.000                                          |                          |                       |                |
| Klil<br>dig                                                                                  | k kiri p<br>Junaka                                                                                    | oada mouse,<br>an. | tahan, c                                                                       | lan tarik sar                                                                                      | npai p                                      | bada u                                | ijung            | kolo                                             | m ya                     | ang                   |                |

5. Klik border dan pilih all border.

| _     |                |                |            |                                                                                                    |     |                              |                 |                                  |                                 |                                         |             |                  |                                    |                                       |
|-------|----------------|----------------|------------|----------------------------------------------------------------------------------------------------|-----|------------------------------|-----------------|----------------------------------|---------------------------------|-----------------------------------------|-------------|------------------|------------------------------------|---------------------------------------|
|       | <b>•</b> • ° · | GL =           |            |                                                                                                    |     |                              |                 | Book1 - E                        |                                 |                                         |             | reza tri parnung | ikas 🔛                             | ॼ –                                   |
| File  | Home           | Insert         |            | ayout Formulas Data                                                                                                |     |                              |                 |                                  |                                 |                                         |             |                  |                                    |                                       |
| Paste | oard 5         | alibri<br>I∐ ∽ |            | $\begin{array}{c c} 11 & A^* & A^* \end{array} = = \\ \hline \\ & & & & \\ \hline \\ & & & & \\ rders \end{array}$ | *   | Y 20 Wrap ■ ■ Merg Alignment | Text<br>e & Cen | General<br>ter ~ % *<br>5 Number | Conditional Fo<br>Formatting T  | mat as Cell In<br>Ible - Styles -<br>es | nsert Delet | te Format        | ∑ AutoSum<br>↓ Fill ~<br>∮ Clear ~ | Sort & Fir<br>Filter ~ Sel<br>Editing |
| 0     | GET GENUINE    | OFFICE Your    | <b>1</b> 🖽 | Bottom Border                                                                                                    | į   | m of software cou            | nterfeiti       | ng. Avoid interruption and       | keep your files safe with genui | ne Office today.                        | Get genui   | ne Office        | Learn more                         |                                       |
|       |                |                | ⊞          | Top Border                                                                                                    | - 8 |                              |                 |                                  |                                 |                                         |             |                  |                                    |                                       |
|       |                |                |            | Left Border                                                                                                    | - i | 51                           |                 |                                  |                                 |                                         |             |                  |                                    |                                       |
|       | В              | C              |            | Right Border                                                                                                    |     | F                            |                 | G                                | Н                               | 1 I I                                   |             | J                |                                    | K                                     |
| 4     |                |                | 88         | No Border                                                                                                    |     |                              |                 |                                  |                                 |                                         |             |                  |                                    |                                       |
| 5     |                |                | 1          | All Borders                                                                                                    | 1   |                              |                 | Laporan                          | Keuangan Koperasi               |                                         |             |                  |                                    |                                       |
| 6     |                |                |            | Outside Borders                                                                                                    | - 1 | Tanggal                      |                 | Keterangan                       | Debit                           | Kredit                                  |             | Sald             | 0                                  |                                       |
| 7     |                |                |            | Detters Dauble Dorders                                                                                             | -   | R0 January 3                 | 2022            | Saldo Awal                       | Rp5 000 000                     |                                         |             | Rp5 00           | 000.000                            |                                       |
| 8     |                |                |            | Bottom Double Border                                                                                               | - 1 | O January                    | 2022            | Reli ATK                         |                                 | Rn50                                    | 0.000       | Rn4 5(           | 0000                               |                                       |
| 0     |                |                |            | Ton and Bottom Border                                                                                              | - 8 |                              | 2022            | Bayar Listrik                    |                                 | 0000                                    | 0.000       | De2.90           | 00.000                             |                                       |
| 9     |                |                | -          | Top and Thick Rottom Border                                                                                        | - 8 | o January A                  | 2022            | Dayar LISUIK                     | D- 1 000 000                    | rpou                                    | 0.000       | nµ5.00           | 00.000                             |                                       |
| 10    |                |                | -          | Top and Double Bottom Borde                                                                                        | . 1 | SO January A                 | 2022            | luran Anggota                    | Kp4.000.000                     |                                         |             | Kp7.80           | 0000                               |                                       |
| 11    |                |                | Dr         | aw Borders                                                                                                    |     | 30 January 2                 | 2022            | Beli printer                     |                                 | Rp2.00                                  | 0.000       | Rp5.80           | 000.000                            |                                       |
| 12    |                |                | R          | Draw Border                                                                                                    |     | 31 January 2                 | 2022            | Dana Hibah                       | Rp2.500.000                     |                                         |             | Rp8.30           | 000.00                             |                                       |
| 13    |                |                | Ð          | Draw Border Grid                                                                                                   |     |                              |                 |                                  |                                 |                                         |             |                  |                                    |                                       |
| 14    |                |                | 1          | Erase Border                                                                                                    |     |                              |                 |                                  |                                 |                                         |             |                  |                                    |                                       |
| 15    |                |                |            | Line Color                                                                                                    | +   |                              |                 |                                  |                                 |                                         |             |                  |                                    |                                       |
| 16    |                |                |            | Line Style                                                                                                    | +   |                              |                 |                                  |                                 |                                         |             |                  |                                    |                                       |
| 17    |                |                | B          | More Borders                                                                                                    |     |                              |                 |                                  |                                 |                                         |             |                  |                                    |                                       |
|       |                |                |            |                                                                                                    |     |                              |                 |                                  |                                 |                                         |             |                  |                                    |                                       |

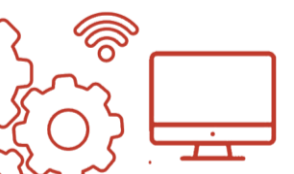

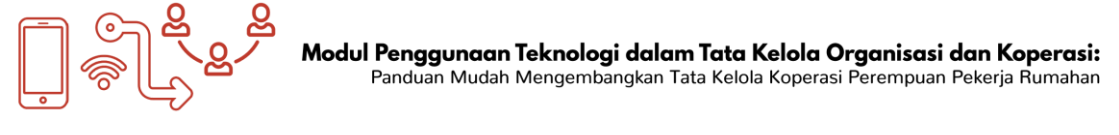

6. Kemudian akan muncul tampilan sebagai berikut.

| ÷           |                                                  |               |              |          |                                                  |                | Book1 -                                                                                                    | Excel                                |                                                                  |                                           |                  |                      | reza tri pam | ungkas 🎴                           | æ                         | -                     | o     | ×      |
|-------------|--------------------------------------------------|---------------|--------------|----------|--------------------------------------------------|----------------|----------------------------------------------------------------------------------------------------|--------------------------------------|------------------------------------------------------------------|-------------------------------------------|------------------|----------------------|--------------|------------------------------------|---------------------------|-----------------------|-------|--------|
| F           | age Layout                                       | Formulas      | Data         | Review V | /iew Help                                        |                | Tell me what you                                                                                                    | want to do                           |                                                                  |                                           |                  |                      |              |                                    |                           |                       | ,Ą s⊧ | hare   |
| ۱ -<br>Your | + 11 -•<br>  ⊞ -   ⊉<br>Font<br>license isn't ge | A A<br>A<br>G | ≡ ≡  <br>≡ ≡ | Alignmer | B Wrap Text<br>Merge & C<br>nt<br>vare counterfe | ienter ~<br>rs | General<br>Solution of the second second secon | •<br>  %8 #8<br>r 5<br>d keep your f | Conditional F<br>Formatting ~<br>SI<br><u>iles safe with gen</u> | ormat as<br>Table ~<br>yles<br>uine Offic | Cell<br>Styles ~ | Insert De<br>Get gen | ete Format   | ∑ AutoSum<br>↓ Fill ~<br>≪ Clear ~ | Sort<br>Filter<br>Editing | 8: Find 8<br>~ Select |       | ~<br>× |
|             | f <sub>x</sub>                                   |               |              |          |                                                  |                |                                                                                                    |                                      |                                                                  |                                           |                  |                      |              |                                    |                           |                       |       | ×      |
| с           | D                                                |               | E            | F        |                                                  |                | G                                                                                                    |                                      | Н                                                                |                                           | 1                |                      |              | J                                  | к                         |                       | L     | ۸      |
|             |                                                  |               |              |          |                                                  |                |                                                                                                    |                                      |                                                                  |                                           |                  |                      |              |                                    |                           |                       |       |        |
|             |                                                  |               |              |          |                                                  |                | Laporan                                                                                                    | Keuang                               | an Koperas                                                       | i                                         |                  |                      |              |                                    |                           |                       |       | _      |
|             |                                                  | ſ             | No           | Tang     | gal                                              | Ke             | terangan                                                                                                    |                                      | Debit                                                            |                                           | Kred             | it                   | Sa           | ldo                                |                           |                       |       |        |
|             |                                                  |               | 1            | 30 Janu  | uary 202                                         | 2 Sald         | o Awal                                                                                                    | F                                    | p5.000.00                                                        | 0                                         |                  |                      | Rp5          | .000.000                           |                           |                       |       |        |
|             |                                                  |               | 2            | 30 Janu  | uary 202                                         | 2 Beli         | ATK                                                                                                    |                                      |                                                                  |                                           | Rp5              | 00.000               | Rp4          | .500.000                           |                           |                       |       |        |
|             |                                                  |               | 3            | 30 Janu  | uary 202                                         | 2 Baya         | ır Listrik                                                                                                    |                                      |                                                                  |                                           | Rp8              | 00.000               | Rp3          | .800.000                           |                           |                       |       |        |
|             |                                                  |               | 4            | 30 Janu  | uary 202                                         | 2 lurar        | n Anggota                                                                                                    | F                                    | p4.000.00                                                        | 0                                         |                  |                      | Rp7          | .800.000                           |                           |                       |       |        |
|             |                                                  |               | 5            | 30 Janu  | uary 202                                         | 2 Beli         | printer                                                                                                    |                                      |                                                                  |                                           | Rp2.0            | 000.000              | Rp5          | .800.000                           |                           |                       |       |        |
|             |                                                  |               | 6            | 31 Janu  | uary 202                                         | 2 Dana         | a Hibah                                                                                                    | F                                    | Rp2.500.00                                                       | 0                                         |                  |                      | Rp8          | .300.000                           |                           |                       |       |        |
|             |                                                  |               |              |          |                                                  |                |                                                                                                    |                                      |                                                                  |                                           |                  |                      |              |                                    |                           |                       |       | _      |

7. Simpan dengan cara klik *file* dan pilih *save as*. Kemudian pilih folder dan simpan dan beri nama *file* sesuai dengan kebutuhan.

| $\odot$      |                         | Booktatus - Excel                                                                |                  |                | 7 — 8 X<br>Sign in |
|--------------|-------------------------|----------------------------------------------------------------------------------|------------------|----------------|--------------------|
| info         | Info                    |                                                                                  |                  |                |                    |
| New          | Book1                   |                                                                                  |                  |                |                    |
| Open         | Documents               |                                                                                  |                  |                |                    |
| Save         | 6.                      | Protect Workbook                                                                 | Properties *     |                |                    |
| Save As      | Protect                 | control must gipts on changes proper can make to any monocole.                   | Tale             | Add a title    |                    |
|              | Workbook *              |                                                                                  | Tags             | Add a tag      |                    |
| Print        |                         |                                                                                  | Categories       | Add a category |                    |
| Share .      | (B)                     | Inspect Workbook                                                                 | Related Date     |                |                    |
| Export       | Check for               | Before publishing this foe, be aware that it contains:                           | Last Modified    | Today, 20:50   |                    |
| Com          | hours *                 | <ul> <li>Context that people with disabilities this difficult to read</li> </ul> | Created          | Today, 20:29   |                    |
| C.U.S.       |                         | Klik file dan pilih                                                              | Last Printed     |                |                    |
| Account      |                         | Versions                                                                         | Related Peop     | le             |                    |
| Options      | Manage<br>Versions *    | There are no previous versions of this file.                                     | Author           | STRANGER '13   |                    |
|              |                         |                                                                                  |                  | Add an author  |                    |
|              | 70                      | Browser View Ontions                                                             | Last Modified By | STRANGER '13   |                    |
|              | •                       | Pick what users can see when this workbook is viewed on the Web.                 | D-1              |                |                    |
|              | Browser View<br>Options |                                                                                  | Related Docu     | iments         |                    |
|              |                         |                                                                                  | Dipen File Lo    | cation         |                    |
|              |                         |                                                                                  | Show All Propert | ses .          |                    |
|              |                         |                                                                                  |                  |                |                    |
|              |                         |                                                                                  |                  |                |                    |
| <b>■ 2 日</b> | s 🔊 🖪 🖻                 | 0 9 11 11                                                                        |                  |                | ∧ ♣ ¢  2141 🔲      |

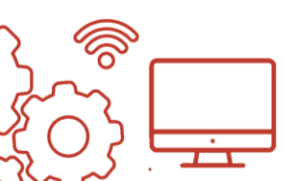

# 2.3. Menyimpan bukti transaksi/dokumen keuangan lainnya dengan memindai (*scan*) melalui telepon genggam

Dalam pengelolaan data keuangan koperasi diperlukan dokumentasi bukti transaksi/dokumen keuangan untuk kegiatan pengarsipan. Pengarsipan secara manual dengan menyimpan bukti fisik sangat penting, akan tetapi sangat rawan terjadi kerusakan bahkan kehilangan bukti transaksi/dokumen. Misalnya, jika kita hanya menyimpan nota atau struk pembelian alat usaha di dompet perorangan atau buku lalu terjadi bencana banjir atau musibah lainnya menjelang Rapat Anggota Tahunan (RAT), kita menjadi kehilangan bukti pengeluaran dan kesulitan merekap data keuangan untuk laporan tahunan. Oleh karena itu, upaya dokumentasi secara daring menjadi penting dilakukan untuk mengurangi risiko tersebut. Berikut cara penggunaan aplikasi pemindai (*scanner*) menggunakan handphone.

#### 2.3.1. Penggunaan TapScanner

1. Unduh (*download*) dan pasang aplikasi *CamScanner* di telepon genggam. Android atau iOS.

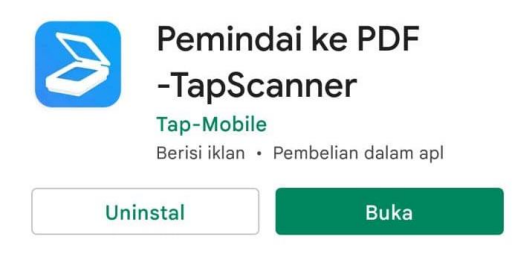

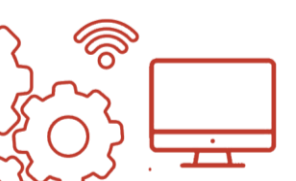

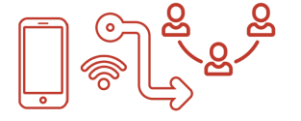

- 2. Buka aplikasi, masuk menggunakan akun *email* atau langsung gunakan tanpa fitur *login.*
- 3. Tekan tombol kamera lalu arahkan kamera pada dokumen yang ingin dipindai.

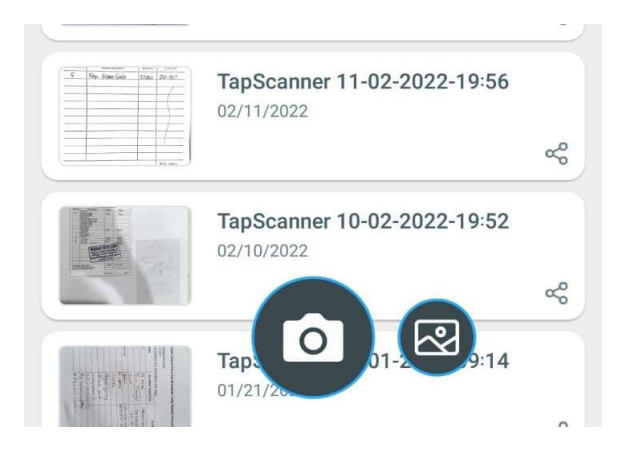

4. Edit gambar bila diperlukan. Anda bisa memotong atau menyesuaikan bentuk lain.

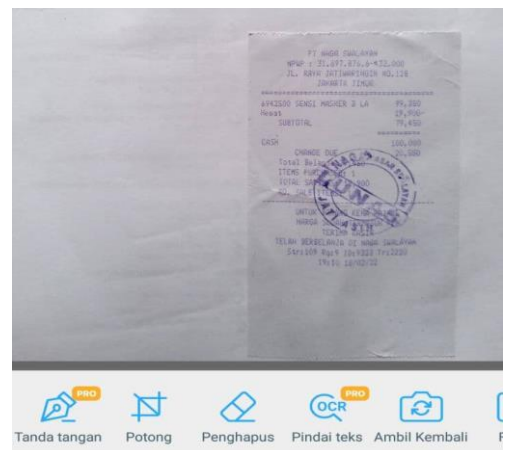

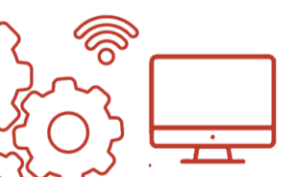

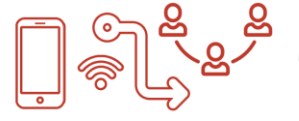

5. Ubah nama *file* dengan nama transaksi.

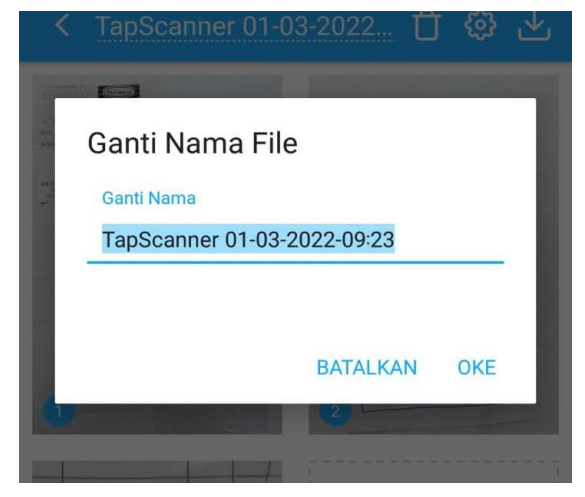

- 6. Simpan jika sudah selesai lalu bagikan dokumen dalam bentuk PDF.
- 7. Setelah dokumen ini berhasil disimpan, langkah berikutnya yaitu penting untuk menyimpan cadangan secara daring agar *file* lebih aman dan mudah diakses di mana saja.Pembahasan mengenai penyimpanan data secara daring akan dibahas pada Bab 4.

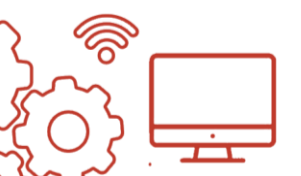

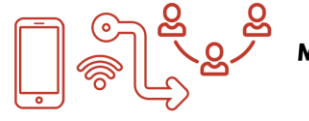

# BAB 3 KESEKRETARIATAN

Kesekretariatan merupakan aktivitas penting yang dilakukan di dalam sebuah organisasi yang mencakup proses administrasi, termasuk surat-menyurat dan penyimpanan dokumen. Bagi organisasi Jaringan Pekerja Rumahan Indonesia (JPRI) dan koperasi pekerja rumahan, kegiatan kesekretariatan penting untuk dilakukan karena menyangkut aktivitas-aktivitas yang dilakukan. Misalnya, kegiatan surat-menyurat secara resmi dapat bermanfaat untuk mengundang pemerintah atau pihak lainnya untuk melakukan pertemuan audiensi atau advokasi. Selain itu, jika JPRI atau koperasi ingin melakukan suatu kegiatan yang memerlukan izin dari sangat pemerintah setempat, proposal dibutuhkan untuk permohonan izin tersebut. Maka dari itu, bab kesekretariatan ini penting untuk dipelajari dan dipahami bersama untuk tata kelola organisasi JPRI dan koperasi yang efektif.

#### 3.1. Surat-menyurat

Kegiatan yang tercakup dalam surat-menyurat antara lain pembuatan surat, pengelolaan surat keluar dan surat masuk, serta penyimpanan surat. Dalam surat resmi atau formal, bagian-bagian yang diperlukan antara lain:

- **Kop surat,** berisi nama organisasi/koperasi, logo, alamat, nomor telepon, serta website/email jika ada)
- Tempat dan tanggal surat

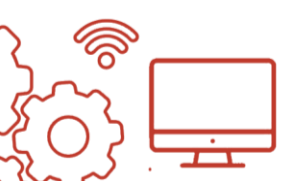

- Nomor surat. Sekretaris dapat membuat format nomor surat sesuai kebutuhan organisasi/koperasi. Contoh penomoran surat adalah 001/SK/JPRI/I/2022. Nomor 001 berarti nomor seri surat yang telah dikeluarkan oleh organisasi. Singkatan SK berarti surat keluar, bagian ini membantu pengelompokan surat jika terdapat beberapa jenis surat yang dibuat oleh organisasi. JPRI adalah identitas organisasi. Angka romawi I mewakili bulan dikeluarkannya surat, yaitu bulan Januari. Tahun 2022 berarti tahun surat tersebut dikeluarkan.
- Lampiran
- **Perihal,** yaitu topik atau urusan yang dibahas dalam surat.
- Alamat tujuan, yaitu menjelaskan kepada siapa surat tersebut ditujukan, biasanya mencakup nama, jabatan, dan alamat singkat. Contoh:

Yth. Ibu Siti - Ketua Koperasi Pekerja Rumahan di Jakarta

- Salam pembuka
- Isi surat, mencakup pembuka, isi pokok, dan penutup.
- Salam penutup
- Nama, jabatan, tanda tangan
- Tembusan

#### 3.2. Pembuatan proposal

Proposal merupakan dokumen yang berisikan rencana kegiatan. Biasanya proposal ditujukan untuk mendapatkan izin kegiatan ataupun sponsor untuk membiayai kegiatan. Proposal juga dapat digunakan untuk mengajukan dana bantuan modal unit usaha

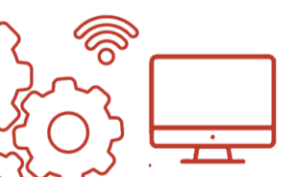

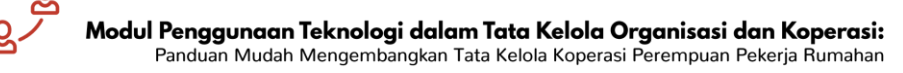

koperasi. Bagian-bagian yang diperlukan untuk ada di proposal antara lain:

- Halaman sampul, berisi nama kegiatan, logo kegiatan/gambar yang berkaitan dengan kegiatan, nama organisasi dan alamat, serta tahun pembuatan proposal.
- Pendahuluan. Bagian ini dapat membahas latar belakang kegiatan diselenggarakan. Pada bagian pendahuluan, perlu ditekankan urgensi atau pentingnya sebuah kegiatan dilakukan.
- Tujuan kegiatan.
- **Isi proposal,** mencakup tema kegiatan, deskripsi kegiatan, peserta, serta waktu dan tempat pelaksanaan.
- **Susunan acara,** berisi rincian susunan, waktu, dan durasi kegiatan.
- Susunan kepanitiaan/organisasi
- **Anggaran dana,** mencakup pemasukan dan pengeluaran yang dibutuhkan dalam kegiatan yang direncanakan.
- Penutup

# **3.3. Membuat surat dan proposal dengan Microsoft Word & Google Dokumen**

Aplikasi yang biasa digunakan untuk membuat surat atau proposal adalah Microsoft Word dan Google Docs. *Microsoft Word* merupakan perangkat lunak (*software*) pembuatan dokumen dan pengelolaan kata yang bekerja secara *offline* atau luar jaringan (luring). Aplikasi Microsoft Word biasanya sudah terpasang di laptop Anda dari awal pembelian. Sedangkan, Google Docs merupakan layanan pengolah kata berbasis web yang gratis dan bekerja secara

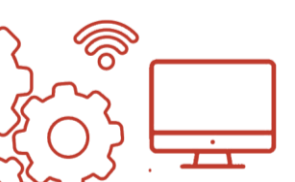

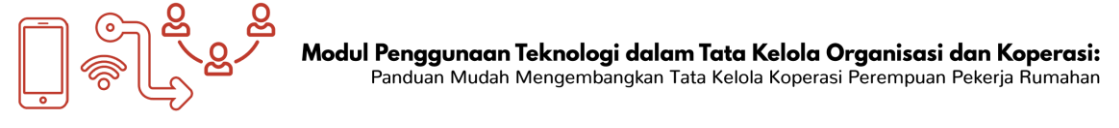

daring atau dalam jaringan (daring). Untuk dapat menggunakan layanan Google Dokumen, Anda harus memiliki email Google terlebih dahulu. Jika Anda sudah memiliki email Google, Anda dapat masuk ke email Anda lalu membuka Google (www.google.com). Setelah itu, ikuti langkah berikut:

- 1) Klik ikon titik-titik di bagian kanan atas.
- 2) Klik ikon Dokumen.

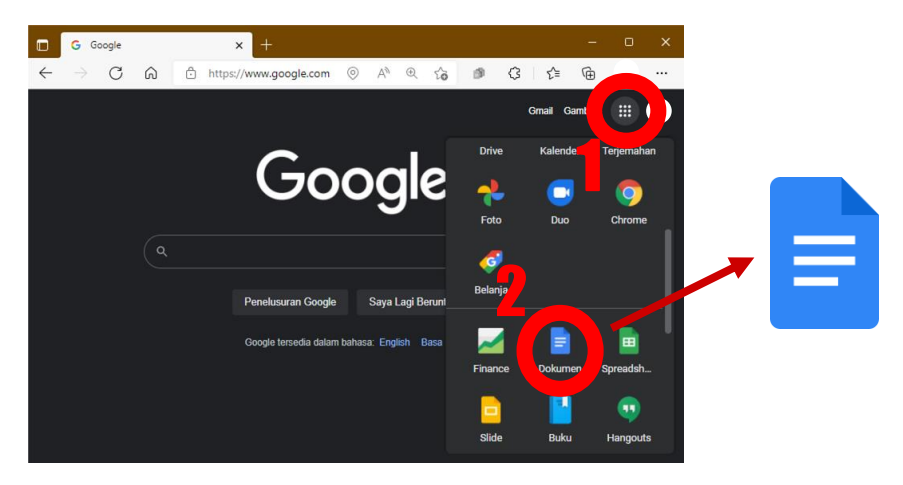

 Setelah itu, Anda akan masuk ke halaman rumah Google Dokumen. Untuk membuat dokumen baru, klik ikon tambah (+) dengan tulisan "Kosong" yang dilingkari di bawah ini.

| E Dokumen         | Q Telusuri                                                                                                    |           |                 |                          |                                                                                                    |                 |
|-------------------|----------------------------------------------------------------------------------------------------|-----------|-----------------|--------------------------|----------------------------------------------------------------------------------------------------|-----------------|
| Midalettersenbaru | pt The second second seco |           |                 |                          | Galeri te<br>Marine<br>Marine | mplate 🗘 🚦      |
| Kosong            | oosal Proyek Res<br>is Seri                                                                                                    | iume<br>f | Resume<br>Koral | Surat<br>Hijau daun mint | <b>Brosur</b><br>Geometrik                                                                                                    | Laporan<br>Luks |

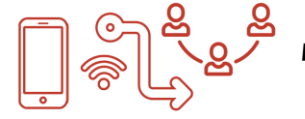

#### Modul Penggunaan Teknologi dalam Tata Kelola Organisasi dan Koperasi: Panduan Mudah Mengembangkan Tata Kelola Koperasi Perempuan Pekerja Rumahan

#### **Contoh Surat Resmi**

|                             |               | KOPERASI MAKMUR JAYA<br>Jalan Makmur II No. 22, Jayamukti, Jawa<br>Telp.: 081234567890<br>Website: koperasimakmurjaya.org<br>Email: koperasimakmurjaya@gmail.com | Barat                                    |
|-----------------------------|---------------|----------------------------------------------------------------------------------------------------|------------------------------------------|
| No.                         | : 001/3       | SK/JPRI/I/2022                                                                                                    | Jakarta, 9 Februari 2022                 |
| Lampiran<br>Perihal         | : -<br>: Sura | t Undangan                                                                                                    |                                          |
| Yth. Ibu Siti<br>di Jakarta | - Ketua K     | operasi Pekerja Rumahan                                                                                                    |                                          |
| [Salam pem]                 | buka]         |                                                                                                    |                                          |
| [Isi Surat]                 |               |                                                                                                    |                                          |
| [Salam penu                 | tup]          |                                                                                                    |                                          |
|                             |               |                                                                                                    |                                          |
|                             |               |                                                                                                    |                                          |
|                             |               |                                                                                                    |                                          |
|                             |               |                                                                                                    | Jakarta, 9 Februari 2022<br>Hormat Kami, |
|                             |               |                                                                                                    | Andi Dina                                |
|                             |               |                                                                                                    |                                          |

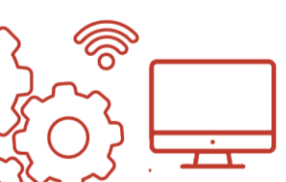

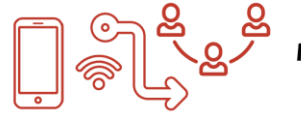

## BAB 4

## PENYIMPANAN DATA DARING

# 4.1. Mengapa menyimpan data cadangan secara daring penting dilakukan?

Data menjadi hal yang penting dalam tata kelola organisasi dan koperasi sebagai basis untuk kegiatan-kegiatan yang dilakukan oleh organisasi dan koperasi. Data yang dimiliki oleh organisasi dan koperasi juga menjadi bentuk pertanggungjawaban berjalannya organisasi dan koperasi. Menyadari pentingnya data, maka diperlukan penyimpanan data yang aman dan terorganisasi dengan baik. Dengan teknologi yang berkembang saat ini, penyimpanan data secara daring menjadi penting untuk kemudahan dan keamanan data. Penyimpanan data secara manual dengan buku menjadi riskan jika terjadi musibah atau kejadian yang tidak diinginkan. Di sisi lain, penyimpanan data menggunakan laptop secara luring pun tetap berisiko jika terjadi kehilangan laptop, laptop terkena virus dan data terhapus, atau terjadi musibah., Sedangkan, jika data telah disimpan secara daring, data tersebut tetap dapat diakses dengan perangkat lainnya. Dengan begitu, jika organisasi atau koperasi membutuhkan data segera, misalnya untuk Rapat Anggota, data cadangan daring tetap dapat digunakan meskipun data luring telah hilang. Dengan penyimpanan data secara daring, data bisa lebih aman serta lebih mudah diakses dari mana pun dan kapan pun oleh pengurus organisasi dan koperasi.

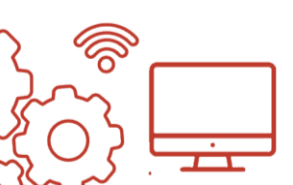

#### 4.2. Cara menyimpan data cadangan secara daring

Salah satu penyedia jasa penyimpanan data daring adalah Google Drive. Dengan memiliki akun email Google, Anda secara otomatis mendapatkan penyimpanan data gratis sebesar 15 GB. Berikut ini langkah-langkah menyimpan data secara daring:

#### 1. Mengakses Google Drive dengan email Google/gmail

Untuk dapat menggunakan layanan Google Drive, Anda harus memiliki email Google terlebih dahulu. Untuk kebutuhan organisasi atau koperasi, disarankan untuk menggunakan email organisasi/koperasi yang terpisah dengan email pribadi. Hal ini untuk menghindari tercampurnya data organisasi dengan data pribadi.

Jika Anda sudah memiliki email Google, Anda dapat masuk ke email Anda lalu membuka Google (<u>www.google.com</u>). Setelah itu, ikuti langkah berikut:

- Klik ikon titik-titik di bagian kanan atas.
- Klik ikon Drive.

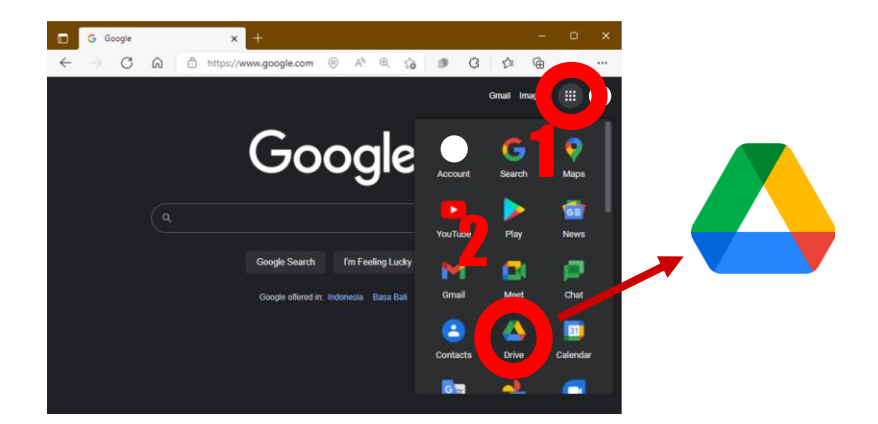

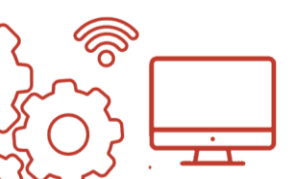

Modul Penggunaan Teknologi dalam Tata Kelola Organisasi dan Koperasi: Panduan Mudah Mengembangkan Tata Kelola Koperasi Perempuan Pekerja Rumahan

#### 2. Mengunggah dan mengunduh file/folder

#### a. Mengunggah/upload file/folder

Untuk mengunggah file, Anda dapat mengklik ikon plus (+) yang bertuliskan **"Baru"** di bagian kiri atas. Lalu, Anda dapat memilih ingin mengunggah file atau folder. Setelah itu, Anda dapat memilih file/folder yang ingin diunggah. Dengan tombol tersebut, Anda juga dapat membuat folder baru di Google Drive.

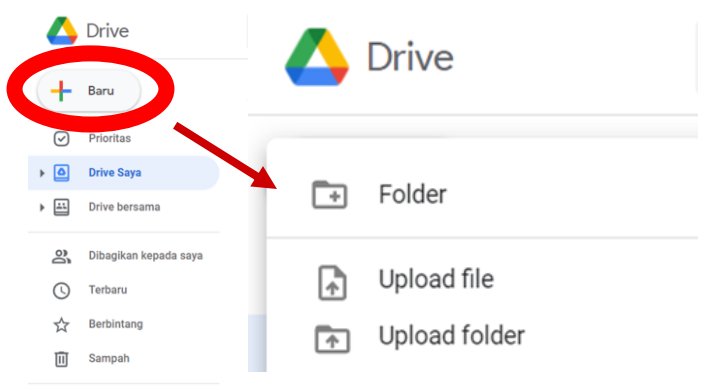

Berikut penjelasan untuk masing-masing opsi:

- Folder : Membuat folder baru di Google Drive.
- **Upload file** : Memasukkan file dari perangkat ke Google Drive.
- **Upload folder** : Memasukkan folder dari perangkat ke Google Drive.

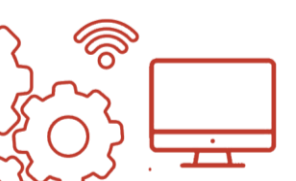

Modul Penggunaan Teknologi dalam Tata Kelola Organisasi dan Koperasi: Panduan Mudah Mengembangkan Tata Kelola Koperasi Perempuan Pekerja Rumahan

#### b. Mengunduh/download file

2

Untuk mengunduh file, Anda dapat mengklik file yang ingin diunduh, kemudian klik **ikon titik tiga** di bagian kanan atas. Setelah itu, akan muncul pilihan *"Download"* yang dapat Anda klik.

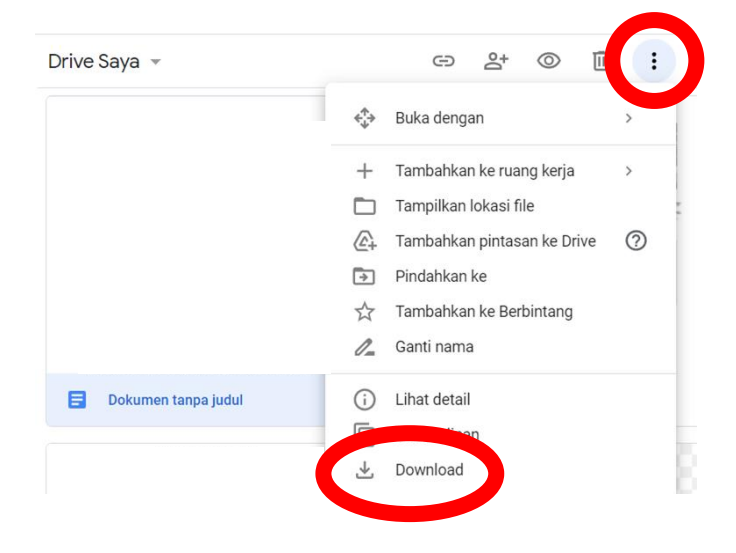

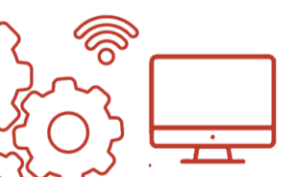

#### 3. Menghapus file/folder

Jika Anda ingin menghapus file/folder, Anda dapat mengklik file/folder yang ingin dihapus, kemudian klik **ikon tempat sampah** di bagian kanan atas.

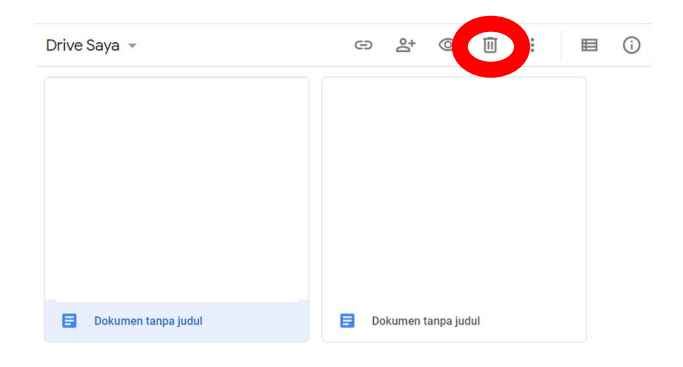

#### 4. Mengatur akses file/folder

Dengan Google Drive, Anda dapat mengatur siapa saja orang yang dapat melihat, mengomentari, dan/atau mengedit sebuah file/folder. Jika data dianggap privasi dan tidak dapat diakses oleh semua orang, Anda dapat menambahkan editor secara langsung dengan menambahkan email. Misalnya, data keuangan hanya dapat diakses oleh pengurus inti (contoh: Ketua, Sekretaris, Bendahara) yang dapat memiliki izin untuk mengedit. Namun, jika Anda ingin membagikan file/folder ke publik, Anda dapat memilih opsi "Siapa saja yang memiliki link". Berikut langkah untuk mengatur akses file/folder:

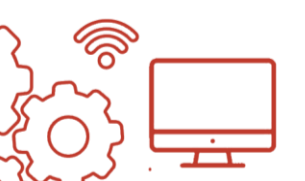

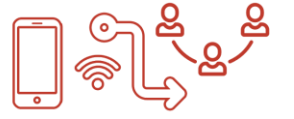

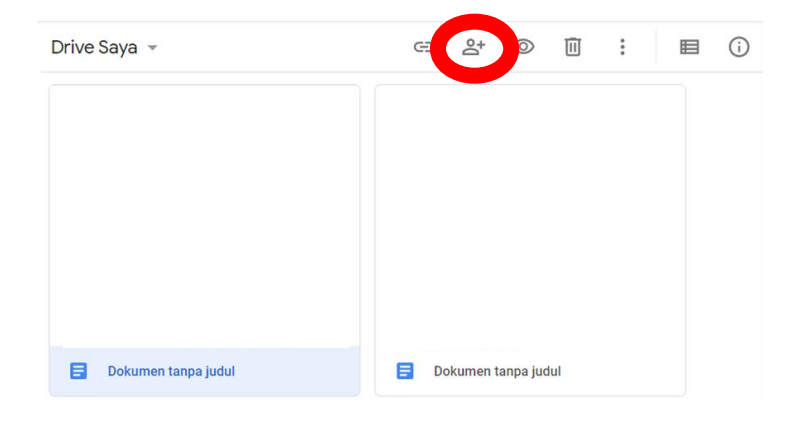

1) Pilih ikon yang dilingkari merah di bawah ini.

 Setelah itu akan muncul jendela seperti di bawah ini. Jika Anda ingin menambahkan editor secara langsung, Anda dapat mengetik email tujuan di kolom "Tambahkan orang dan grup".

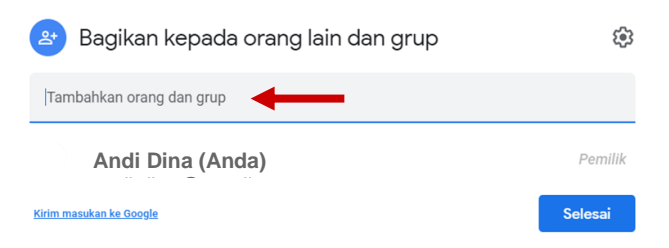

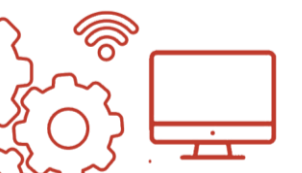

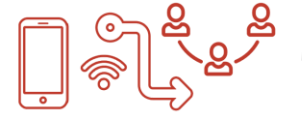

 Jika Anda ingin membagikan file/folder ke publik, Anda dapat memilih opsi "Ubah ke siapa saja yang memiliki link".

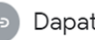

Dapatkan link

Dibatasi Hanya orang yang ditambahkan yang dapat membuka dengan link ini Ubah ke siapa saja yang memiliki link

Salin link

4) Anda dapat menyalin tautan yang ada dengan mengklik **"Salin link"**.

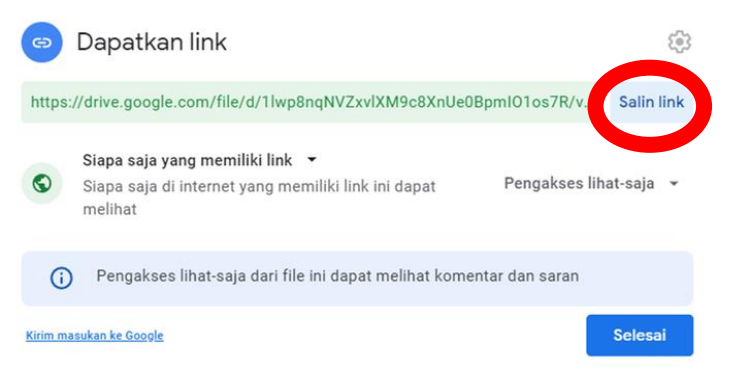

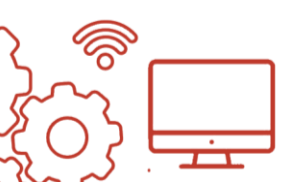

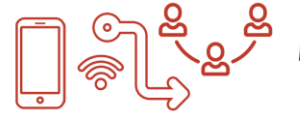

- 5) Kemudian, ada pilihan berikutnya terkait tindakan yang dapat dilakukan oleh orang yang mengakses file/folder tersebut. Pilihan tersebut antara lain:
  - Pengakses lihat-saja (Hanya dapat melihat)
  - Pemberi komentar (Dapat memberikan komentar, tetapi tidak langsung mengubah dokumen)
  - Editor (Dapat mengubah dokumen).

Anda dapat memilih opsi tersebut sesuai kebutuhan.

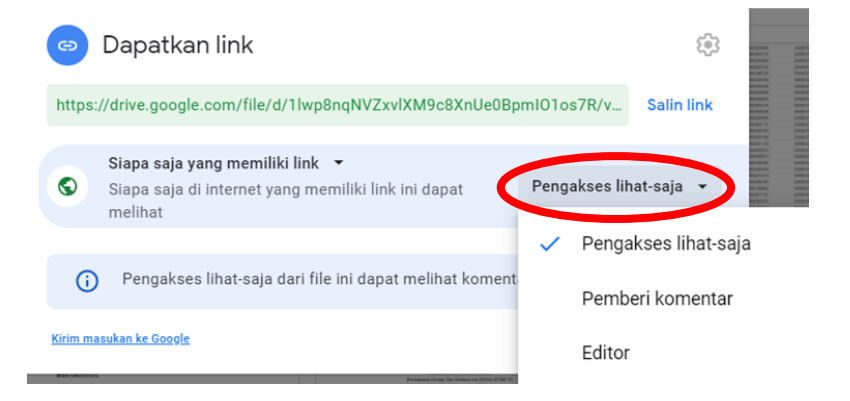

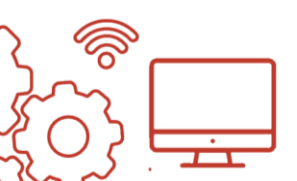

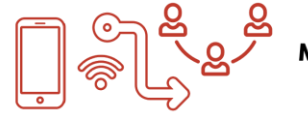

## BAB 5 PERTEMUAN DARING

Dengan kondisi pandemi yang menyulitkan pertemuan tatap muka, pertemuan secara daring menjadi solusi yang digunakan oleh banyak orang di seluruh dunia. Hal ini disebabkan pertemuan daring dapat mengurangi risiko terinfeksi virus COVID-19 yang lebih riskan jika melakukan pertemuan tatap muka. Dengan pertemuan daring, pengurus atau anggota organisasi/koperasi yang inain menyelenggarakan rapat tidak perlu berada di satu tempat untuk dapat berkomunikasi. Pertemuan daring telah mempermudah komunikasi di masa pandemi COVID-19 ini. Dengan begitu, pemahaman tentang pemanfaatan pertemuan daring sangat perlu untuk dipelajari.

#### 5.1. Zoom Meeting

Zoom Meeting merupakan layanan pertemuan daring premium. Anda dapat menggunakan Zoom Meeting secara gratis dengan syarat: 1) rapat untuk 2 orang peserta dengan batas waktu 24 jam, atau 2) rapat untuk maksimal 100 orang peserta dengan waktu 40 menit\*.

\*(informasi fitur berdasarkan bulan Maret 2022, perubahan fitur dapat terjadi)

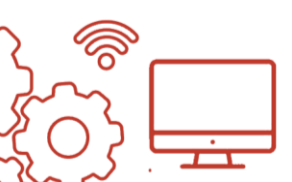

#### a. Mengunduh aplikasi Zoom di laptop

Anda dapat mengunduh aplikasi Zoom di laptop dengan mengakses website **zoom.us/download.** Setelah itu, Anda dapat memilih varian Zoom Client for Meetings dan klik tombol *"Download"*.

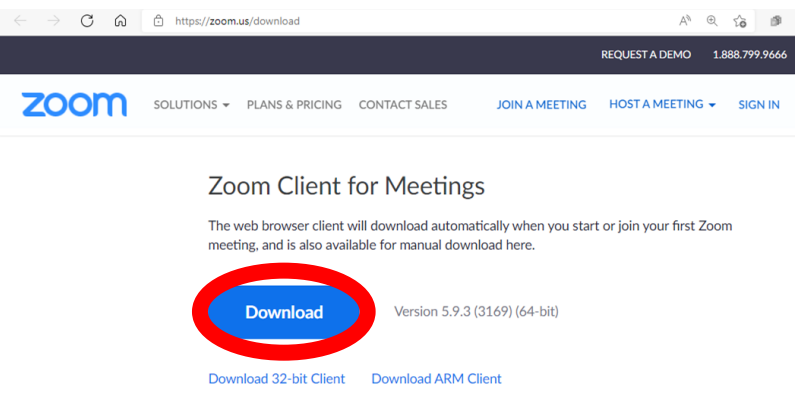

Setelah sudah terunduh, Anda dapat membuka file tersebut. Kemudian, proses instalasi akan berlangsung secara otomatis.

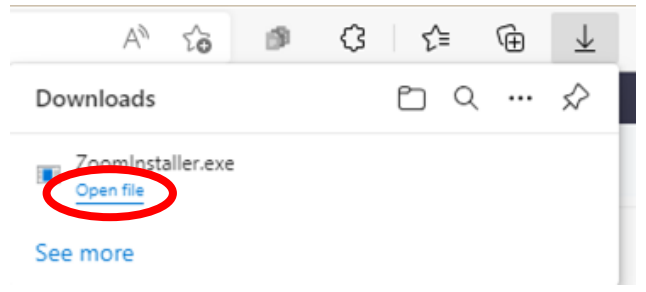

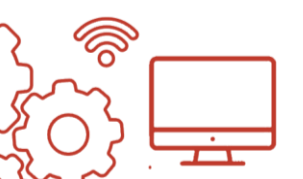

#### b. Mengunduh aplikasi Zoom di handphone

| Untuk                                             | Android,                | Anda               | Untuk                       | iOS/Appl                                   | e, Anda         |  |
|---------------------------------------------------|-------------------------|--------------------|-----------------------------|--------------------------------------------|-----------------|--|
| dapat                                             | mencari                 | "Zoom              | dapat                       | mencari                                    | "Zoom           |  |
| Cloud                                             | Meetings                | s″di               | Cloud                       | Meetings                                   | ″ di App        |  |
| Google Play Store. Lalu, Store. Lalu, klik "Get". |                         |                    |                             |                                            |                 |  |
| klik <i>"In</i>                                   | stall".                 |                    | < Search                    |                                            |                 |  |
|                                                   | OOM Cloud Meet          | ings               |                             | Zoom Video Communica                       | tions, Inc.     |  |
|                                                   | oom.us<br>app purchases |                    |                             |                                            | Û               |  |
| 4.4★<br>3M reviews                                | 34 MB Rated for 3+ ©    | 500M+<br>Downloads | 99K RATINGS<br>4.7<br>***** | ADE CHART<br>4+ No.2<br>Years Old Business | Zoom Video Comm |  |
|                                                   | Install                 |                    |                             |                                            |                 |  |

#### c. Membuat akun

Saat Anda membuka aplikasi Zoom, akan muncul tampilan seperti di bawah ini. Jika Anda sudah memiliki akun Zoom, Anda dapat memasukkan email dan password Anda. Jika belum, Anda dapat melakukan *sign in* dengan akun Google atau akun Facebook dengan mengklik salah satu ikon tersebut. Setelah Anda mengklik ikon tersebut, Anda dapat mengisi email dan password Google atau Facebook Anda.

| Enter your email            |                 |          |  |  |  |  |  |
|-----------------------------|-----------------|----------|--|--|--|--|--|
| Enter your password Forgot? |                 |          |  |  |  |  |  |
|                             | Sign In         |          |  |  |  |  |  |
| Keep me signed in           |                 |          |  |  |  |  |  |
|                             | or sign in with | ı ———    |  |  |  |  |  |
| ٩                           | G               | 0        |  |  |  |  |  |
| SSO                         | Google          | Facebook |  |  |  |  |  |

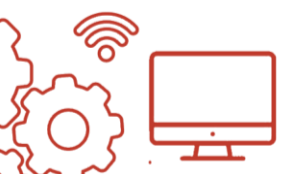

#### d. Membuat rapat baru

Setelah masuk ke akun Anda, tampilan Zoom akan seperti ini. Untuk langsung memulai rapat baru, Anda dapat memilih *"New meeting"* yang dilingkari merah di bawah ini.

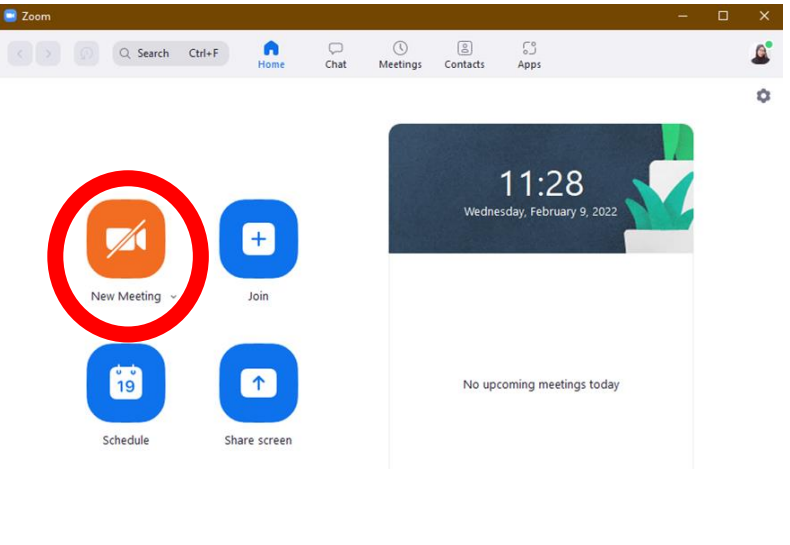

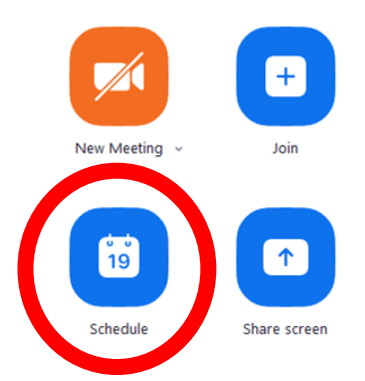

Namun, jika ingin Anda menjadwalkan untuk rapat waktu, lain Anda dapat memilih "Schedule" yang dilingkari merah di samping ini.

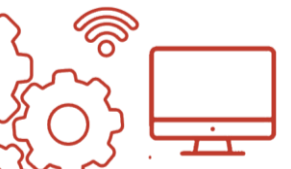

Modul Penggunaan Teknologi dalam Tata Kelola Organisasi dan Koperasi: Panduan Mudah Mengembangkan Tata Kelola Koperasi Perempuan Pekerja Rumahan

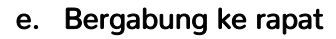

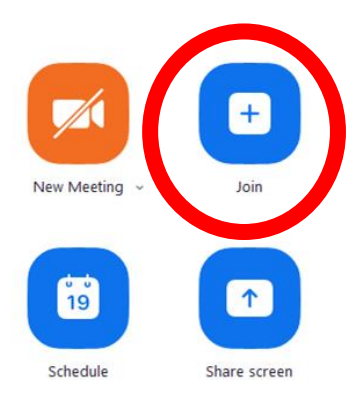

Jika ingin bergabung ke rapat yang dibuat oleh orang lain, Anda dapat mengklik *"Join"* yang dilingkari merah di samping ini. Setelah itu, Anda dapat memasukkan link atau Meeting ID dan password dari undangan rapat yang didapatkan.

#### f. Membagikan link (tautan) rapat

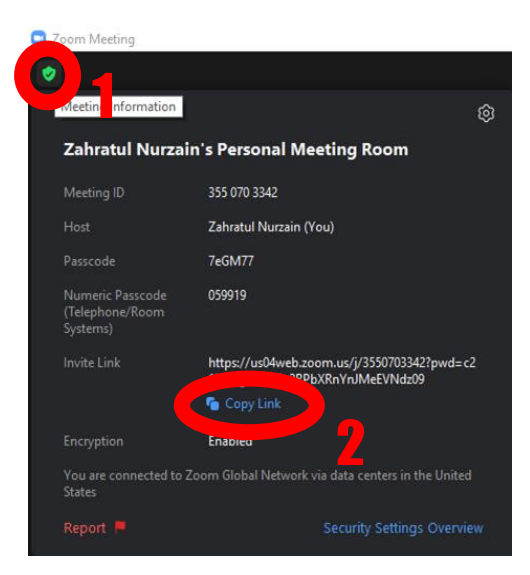

Setelah Anda membuat rapat baru, Anda ingin membagikan tautan tersebut agar orang lain dapat bergabung ke berikut. dalam rapat Setelah ruang rapat dibuat, Anda dapat mengklik ikon "Meeting Information" di pojok kiri atas. Kemudian akan muncul tampilan seperti di samping ini.

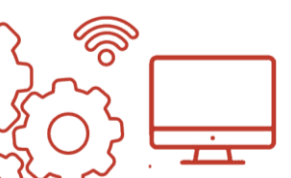

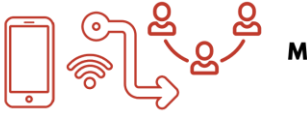

Anda dapat mengklik *"Copy Link"* untuk menyalin tautan dan membagikannya.

#### g. Share screen/menunjukkan layar Anda ke peserta rapat

Jika Anda ingin menunjukkan dokumen di layar Anda ke peserta rapat, Anda dapat melakukan *share screen.* Untuk melakukannya, Anda dapat mengklik ikon yang dilingkari merah di bawah ini yang bertuliskan *"Share screen"* yang berada di bagian bawah layar.

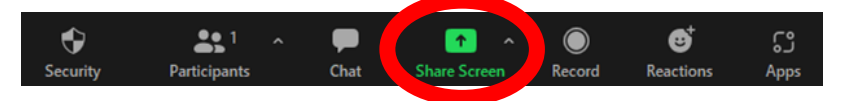

#### 5.2. Google Meet

Google Meet merupakan layanan pertemuan daring premium yang disediakan oleh Google. Anda dapat menggunakan Google Meet secara gratis untuk pertemuan maksimal selama 60 menit. dengan syarat: 1) rapat untuk 2 orang peserta dengan batas waktu 24 jam, atau 2) rapat untuk maksimal 100 orang peserta dengan waktu 60 menit.\*

\*(informasi fitur berdasarkan bulan Maret 2022, perubahan fitur dapat terjadi)

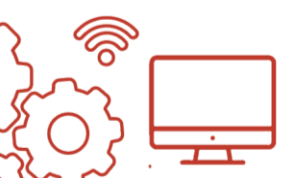

#### a. Mengakses Google Meet di laptop

ഉ

Anda dapat mengakses Google Meet di laptop dengan mengetik alamat **meet.google.com**, kemudian akan muncul tampilan seperti ini. Pastikan Anda sudah masuk ke email Google Anda.

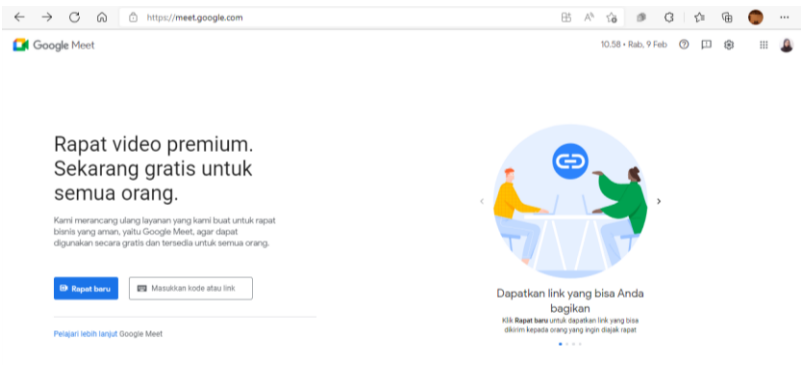

b. Mengunduh aplikasi Google Meet di handphone

Untuk Android, Anda dapat mencari **"Google Meet"** di Google Play Store. Lalu, klik *"Install"*.

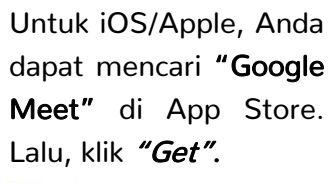

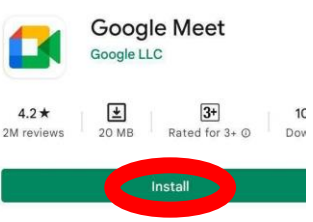

Search Google Meet Google LLC 20K RATINGS 4.8 +\*\*\*\*\* Years C.= Business

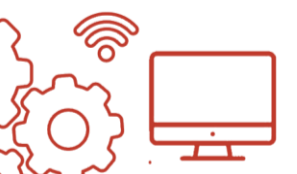

Modul Penggunaan Tekn Panduan Mudah Meng

#### c. Membuat rapat baru

- Untuk membuat rapat baru, anda dapat mengklik tombol **"Rapat baru"**.

# Rapat video premium. Sekarang gratis untuk semua orang.

Kami merancang ulang layanan yang kami buat untuk rapat bisnis yang aman, yaitu Google Meet, agar dapat digunakan secara gratis dan tersedia untuk semua orang.

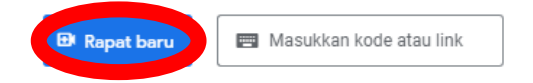

 Kemudian, akan muncul pilihan seperti di bawah ini.
 Jika Anda ingin memulai rapat di saat itu juga, maka pilih opsi "Mulai rapat instan". Jika Anda ingin menjadwalkan rapat di lain waktu, pilih opsi "Buat rapat untuk nanti".

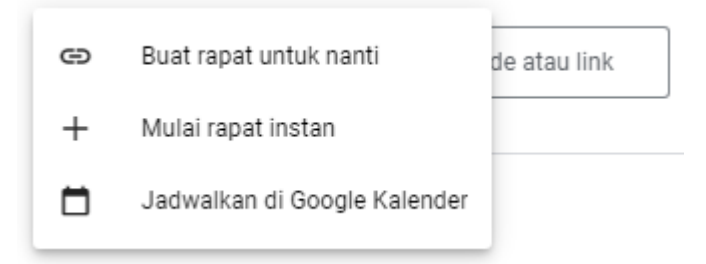

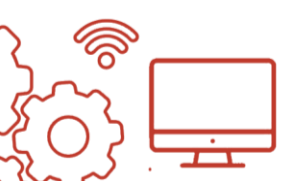

Modul Penggunaan Teknologi dalam Tata Kelola Organisasi dan Koperasi: Panduan Mudah Mengembangkan Tata Kelola Koperasi Perempuan Pekerja Rumahan

#### d. Bergabung ke rapat

Jika ingin bergabung ke rapat yang dibuat oleh orang lain, Anda dapat langsung mengklik link yang diberikan atau dapat memasukkan link/kode tersebut ke kolom yang dilingkari merah di samping ini.

#### Rapat video premium. Sekarang gratis untuk semua orang.

Kami merancang ulang layanan yang kami buat untuk rapat bisnis yang aman, yaitu Google Meet, agar dapat digunakan secara gratis dan tersedia untuk semua orang.

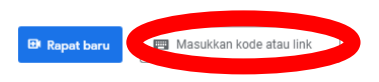

#### e. Membagikan link rapat

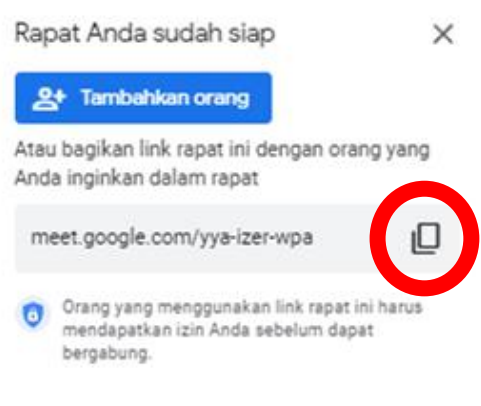

Setelah Anda membuat rapat baru, Anda ingin membagikan tautan tersebut agar orang lain bergabung dapat ke dalam berikut. rapat Setelah ruang rapat dibuat, akan muncul jendela seperti ini di bagian kiri atas. Anda

dapat mengklik ikon salin yang dilingkari merah untuk menyalin tautan untuk dibagikan.

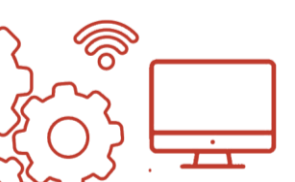

#### f. Share screen/menunjukkan layar Anda ke peserta rapat

Jika Anda ingin menunjukkan dokumen di layar Anda ke peserta rapat, Anda dapat melakukan *share screen.* Untuk melakukannya, Anda dapat mengklik ikon yang dilingkari merah di bawah ini yang bertuliskan **"Presentasikan sekarang"**.

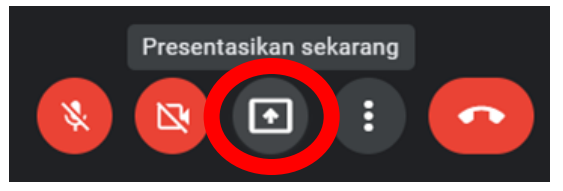

Setelah itu, akan muncul pilihan seperti di bawah ini. Jika Anda ingin menampilkan seluruh layar Anda, maka pilihlah **"Seluruh layar Anda"**. Jika Anda hanya ingin menampilkan salah satu aplikasi atau jendela, Anda dapat memilih **"Jendela"**. Jika Anda hanya ingin menampilkan salah satu tab di web browser, Anda dapat memilih **"Tab"**.

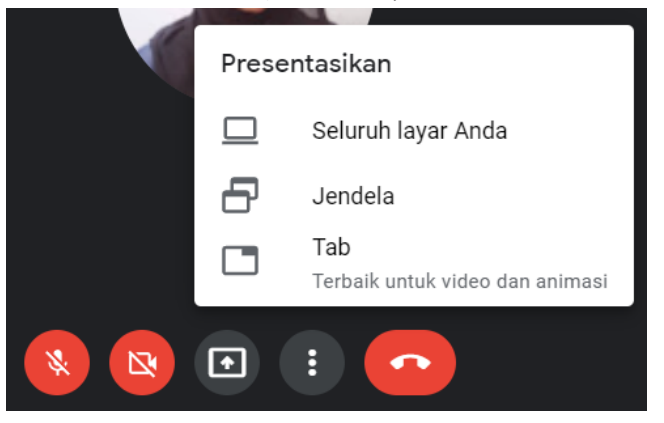

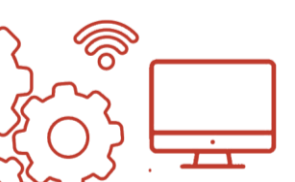

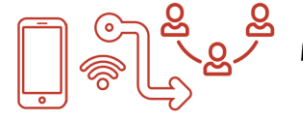

## LAMPIRAN

#### Format Dokumen

Anda dapat mengakses beberapa format dokumen yang dibahas dalam modul ini melalui link **bit.ly/lampiranmodul**. Folder tersebut berisi:

- Format database
- Format-format laporan keuangan (Google Sheets)
- Format surat resmi (Google Docs)
- Format proposal (Google Docs)

Format dokumen di atas dapat digunakan dengan **membuat salinan** dari dokumen tersebut. Anda tidak bisa mengedit langsung di dokumen tersebut. Berikut langkah untuk membuat salinan dokumen:

- 1. Buka dokumen yang ingin digunakan.
- 2. Setelah dokumen terbuka, pilih menu **"File"** yang berada di bagian kiri atas. Kemudian pilih **"Buat salinan"**.

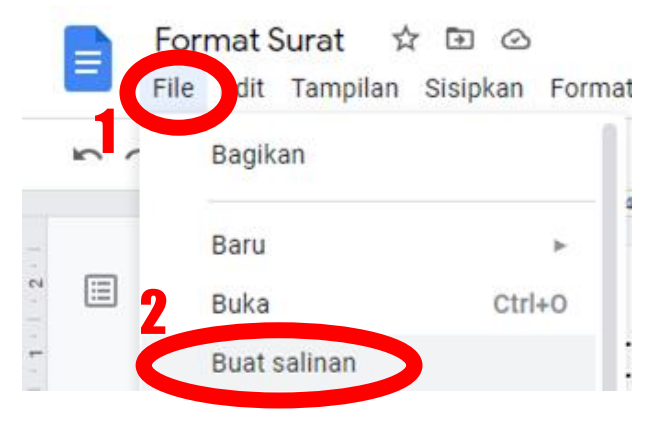

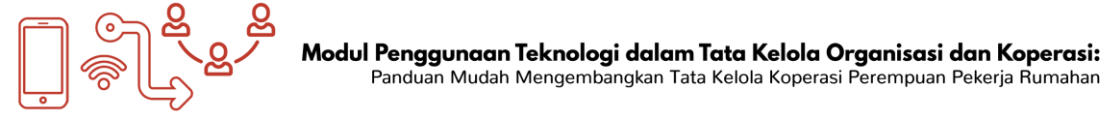

3. Kemudian, akan muncul tampilan seperti ini. Anda dapat mengganti nama dokumen dan menentukan lokasi folder dokumen. Jika sudah sesuai yang diinginkan, klik "Oke".

| Salin dokumen ×                                                                                           |                                               |           |  |  |  |  |
|----------------------------------------------------------------------------------------------------|-----------------------------------------------|-----------|--|--|--|--|
| Nama                                                                                                    |                                               |           |  |  |  |  |
| Salinan dari Format                                                                                       | Surat                                         |           |  |  |  |  |
| older                                                                                                    |                                               |           |  |  |  |  |
| Drive Saya                                                                                                |                                               |           |  |  |  |  |
|                                                                                                    |                                               |           |  |  |  |  |
| <ul> <li>Bagikan dengan d</li> <li>Salin komentar d</li> </ul>                                            | orang yang sar<br>an saran                    | na        |  |  |  |  |
| <ul> <li>Bagikan dengan d</li> <li>Salin komentar d</li> <li>Sertakan koment<br/>terselesaikan</li> </ul> | orang yang sar<br>an saran<br>tar dan saran y | na<br>ang |  |  |  |  |

4. Setelah itu, Anda dapat mengedit dokumen sesuai kebutuhan organisasi/koperasi Anda.

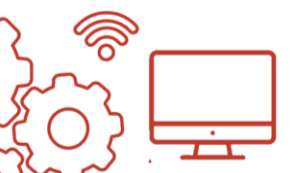

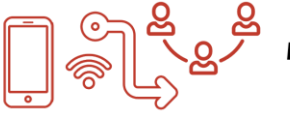

#### Kompilasi Tautan

Berikut tautan dari beberapa situs web yang dibahas dalam modul ini. Anda dapat mengaksesnya dengan mengetikkan alamat web di web browser Anda.

| Situs                | Alamat web                   |  |  |
|----------------------|------------------------------|--|--|
| Homepage Google      | aooale.com                   |  |  |
| Homepage Google Docs | docs.aooale.com              |  |  |
| Homepage Google Docs | docs.google.com/spreadsheets |  |  |
| Homepage Google Meet | meet.google.com              |  |  |
| Download Zoom        | zoom.us/download             |  |  |

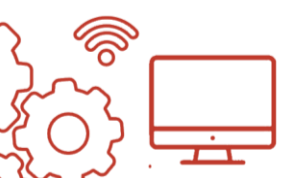

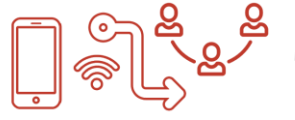

### DAFTAR PUSTAKA

Baswir, Revrisond, 2007, *Koperasi Indonesia,* Edisi 3, Yogyakarta, BPFE UGM.

Suwandi, Ima, 2005, *Koperasi Organisasi Ekonomi Yang Berwatak Sosial*, Edisi 5, Jakarta, Bharata Karya Aksara.

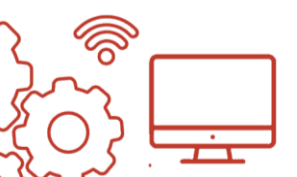